# **Dell UltraSharp 24 모니터 -U2422H/U2422HX/U2422HE** 사용 설명서

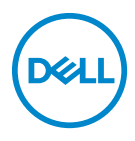

모델 : U2422H/U2422HX/U2422HE 규정 모델 : U2422Hb/U2422HEb

- 참고: 참고는 제품을 더 잘 사용할 수 있도록 돕는 중요한 정보를 나타냅니다.
- △ 주의 : 지침을 따르지 않을 경우 잠재적인 하드웨어 손상이나 데이터 손실을 알리는 주의가 표시됩니다.
- ⚠ 경고: 경고는 물적 손해, 신체 상해 또는 사망 가능성이 있음을 나타냅니다.

Copyright © 2021 Dell Inc. 또는 자회사 . 모든 권리 보유 . Dell, EMC 및 기타 상표는 Dell Inc. 또는 자 회사의 상표입니다 . 그외 상표는 각 소유자의 상표일 수 있습니다 .

2021 - 07

Rev. A02

# 차례

| 모니터 정보                    | . 6  |
|---------------------------|------|
| 포장 내용물                    | 6    |
| 제품의 특장점                   | 8    |
| 부품과 조절 버튼 식별              | . 10 |
| 앞면                        | 10   |
| 뒷면                        | 11   |
| 밑면                        | 12   |
| 모니터 규격                    | 17   |
| 모니터 해상도 사양                | . 19 |
| 지원되는 비디오 모드               | 19   |
| 사전 설정 디스플레이 모드            | 19   |
| 다중 스트림 전송 (MST) 모느        | . 20 |
| 오니더 신기 사양                 | . 20 |
| 모니더 물디식 특성<br>모니터 화격 트서   | . 22 |
| 포미디 같이 ~ 이                | . 23 |
| 플러그 앤 플레이 기능              | . 26 |
| 범용 직렬 버스 (USB) 인터페이스      | . 26 |
| USB 3.2 다운스트림 커넥터         | 27   |
| USB-C 커넥터                 | 27   |
| USB 포트                    | . 28 |
| RJ45 커넥터 (U2422HE 에만 해당 ) | . 29 |
| LCD 모니터 화질 및 픽셀 지침        | 31   |
| 유지보수 지침                   | 31   |
| 모니터 청소                    | 31   |
| 모니터 설치                    | 32   |
| 스탠드 부착하기                  | . 32 |
|                           | Dell |

| 케이블 정리하기                                                 | . 35 |
|----------------------------------------------------------|------|
| 모니터 연결하기                                                 | . 35 |
| DisplayPort 케이블 (DisplayPort 대 DisplayPort) 연결하기         | 36   |
| HDMI 케이블 연결                                              | 37   |
| USB-C 케이블 연결 (U2422HE 에만 해당 )                            | 37   |
| DP 멀티스트림 전송 (MST) 기능을 위해 모니터 연결하기                        | 38   |
| USB-C 멀티스트림 전송 (MST) 기능을 위해 모니터 연결하기<br>(U2422HE 에마 했다 ) | 70   |
| (02422112 에는 에용)<br>R.145 케이블을 위해 모니던 연결하기 (옵션)          |      |
| (U2422HE 에만 해당)                                          | 39   |
| USB-C - USB-A 케이블 연결하기                                   | 39   |
| Dell 전원 버튼 동기화 (DPBS) (U2422HE 에만 해당 )                   | . 40 |
| 처음으로 DPBS 를 위해 모니터 연결하기                                  | 43   |
| DPBS 기능 사용                                               | 44   |
| USB-C 멀티스트림 전송 (MST) 기능을 위해 모니터 연결하기                     | 46   |
| USB-C 를 위해 모니터 연결하기                                      | 47   |
| 기울이기 , 좌우 회전 , 수직 확장 사용하기                                | . 49 |
| 기울이기 , 좌우 회전                                             | 49   |
| 수직 확장                                                    | 50   |
| 모니터 회전시키기                                                | . 50 |
| 시계 방향으로 회전                                               | 51   |
| 반시계 방향으로 회전                                              | 51   |
| 시스템의 회선 니스플레이 설성 소성하기                                    | . 52 |
| 모니터 스탠드 분리하기                                             | . 53 |
| VESA 벽걸이 ( 옵션 )                                          | . 53 |
| 모니터 조작                                                   | . 55 |
| 모니터 전원 켜기                                                | . 55 |
| 조이스틱 컨트롤 사용하기                                            | . 55 |
| 조이스틱 기능                                                  | 56   |
| 메인 메뉴 사용                                                 | . 56 |
| 메뉴 런처 사용하기                                               | 56   |
| 메뉴 런처 상세 정보                                              | 57   |
|                                                          |      |
| 4                                                        |      |
|                                                          |      |

|   | OSD 메뉴 상세 정보                      | . 58 |
|---|-----------------------------------|------|
|   | OSD 메시지                           | 73   |
|   | 초기 설정                             | 73   |
|   | OSD 경고 메시지                        | 74   |
|   | KVM 스위치 설정 (U2422HE 에만 해당 )       | 78   |
|   | 자동 KVM 설정 (U2422HE 에만 해당 )        | 80   |
|   | 최적 해상도 설정하기                       | 81   |
|   | 다중 모니터 동기화 (MMS)                  | 82   |
|   | 다중 모니터 동기화 (MMS) 설정               | . 83 |
| 문 | 제 해결                              | 84   |
|   | 자가 검사                             | 84   |
|   | 메뉴 잠금 / 잠금 해제 및 내장 진단 기능          | 85   |
|   | 전원 및 조이스틱 버튼 잠그기                  | . 85 |
|   | 내장형 진단 도구                         | . 86 |
|   | 항상 켜짐 USB-C 충전 (U2422HE 에만 해당 )   | 88   |
|   | 모니터 펌웨어 업데이트                      | 88   |
|   | 일반적 문제                            | 88   |
|   | 제품 고유의 문제                         | 91   |
|   | 범용 직렬 버스 (USB) 관련 문제              | 93   |
| 부 | 록                                 | 95   |
| • | FCC 고지 (미국에만 해당) 및 기타 규정 정보       | 95   |
|   | Dell에 영락                          | 95   |
|   | 에너지 레이블 및 제품 정보 시트를 위한 FU 제품 데이터베 |      |
|   | 이스                                | 95   |
|   |                                   |      |

# 모니터 정보

모니터는 아래 표에 나온 구성 품목과 함께 제공됩니다 . 구성 품목이 누락된 경 우에는 Dell 기술 지원부에 문의하십시오 . 자세한 내용은 Dell 에 연락를 참조하 십시오 .

참고:일부 항목은 옵션일 수 있으며 모니터와 함께 제공되지 않을 수 있습니다. 일부 기능은 특정 국가에서 제공되지 않을 수 있습니다.

참고:다른 곳에서 별도로 구매한 스탠드를 부착하는 경우에는 해당 스탠드 에 포함되어 있는 지침을 따르십시오.

포장 내용물

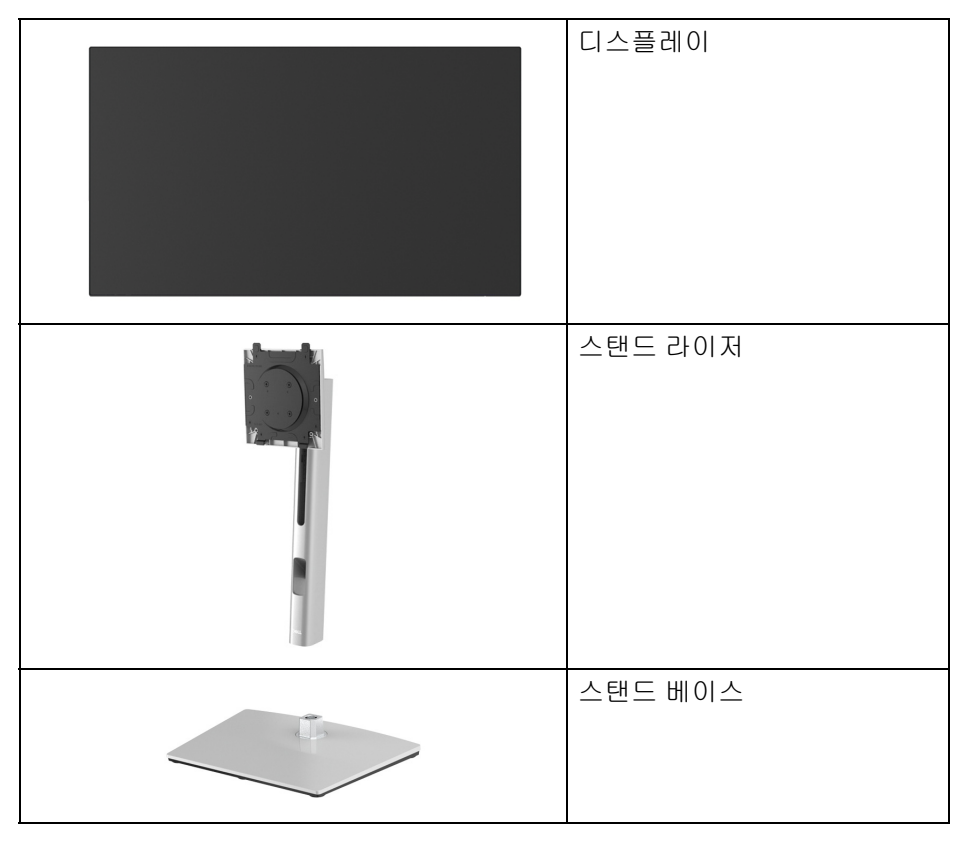

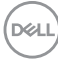

|   | 전원 케이블 ( 국가별로 다름 )                                                       |
|---|--------------------------------------------------------------------------|
|   | DP1.4 케이블 (DP - DP)<br>(U2422H/U2422HE 만 해당 )<br>케이블 길이 : 1.80 M         |
|   | USB-A - USB-C Gen2 케이블<br>케이블 길이 : 1.00 M                                |
|   | HDMI 2.0 케이블 (U2422HX 만<br>해당 )<br>케이블 길이 : 1.80 M                       |
| Ó | USB-C - USB-C Gen2 케이블<br>(U2422HE 만 해당)<br>케이블 길이 : 1.00 M              |
|   | <ul> <li>간편 설치 설명서</li> <li>공장 보정 보고서</li> <li>안전, 환경 및 규제 정보</li> </ul> |

Dell

#### 제품의 특장점

Dell U2422H/U2422HX/U2422HE 모니터에는 능동형 매트릭스 박막 트랜지스 터 (TFT) 액정 디스플레이 (LCD) 및 LED 백라이트가 탑재되어 있습니다 . 모니터 의 특장점에는 다음 사항이 포함됩니다 :

- 60.47 cm (23.80 인치) 가시 영역 (대각선 측정 시). 1920 x 1080 (16:9) 해상 도를 제공하며 좀 더 낮은 해상도의 경우 전체 화면 모드를 지원합니다.
- 시야각이 넓어 앉은 위치에서 또는 서 있는 위치에서 화면을 볼 수 있습니다.
- 색역 sRGB 100%, Rec. 709 100% 로 평균 Delta E < 2 이고 ; DCI-P3 85% 역 시 지원합니다.
- DisplayPort, HDMI 및 USB-C (DP 교대 모드 ) 를 통한 디지털 연결성 (U2422HE 만 해당 ).
- 비디오 및 데이터 신호 (U2422HE 만 해당 ) 를 수신하면서 호환 가능한 노 트북에 전원 (PD 90W) 을 공급하는 단일 USB-C 입니다.
- 기울이기, 좌우 회전, 높이 및 회전 조정 기능.
- 극히 얇은 베젤은 다중 모니터 사용 시 베젤 갭을 최소화함으로써 설치하기
   더 쉽고 멋진 보기 환경을 선사합니다.
- 탈착식 스탠드와 VESA ™ 100 mm 설치 구멍을 이용한 유연한 장착 가능 .
- · U2422H/U2422HX 에는 1 개의 USB-C 업스트림 포트 ↔ (데이터 전용, USB 3.2 Gen2, 10 Gbps), 2 개의 초고속 USB 10 Gbps (USB 3.2 Gen2) Type-A 다운스트림 포트 ☆, 1 개의 초고속 USB 10 Gbps (USB 3.2 Gen2) Type-A 다운스트림 충전 포트 ☆ 및 1 개의 초고속 USB 10 Gbps (USB 3.2 Gen2)
   Type-C 다운스트림 포트 ☆ 가 장착되어 있습니다.
- U2422HE 에는 1 개의 USB-C 업스트림 포트 ♣ (비디오 및 데이터, 교대 모 드가 있는 DP1.4, PD 최대 90 W), 1 개의 USB-C 업스트림 포트 ↔ (데이터 전용, USB 3.2 Gen2, 10 Gbps), 3 개의 초고속 USB 10 Gbps (USB 3.2 Gen2) Type-A 다운스트림 포트 ↔ , 1 개의 초고속 USB 10 Gbps (USB 3.2 Gen2)
  Type-A 다운스트림 충전 포트 ↔ , 1 개의 초고속 USB 10 Gbps (USB 3.2 Gen2) Type-C 다운스트림 포트 ↔ 가 장착되어 있습니다.
- ・ USB-C ₽ 및 RJ45 포트 器 는 단일 케이블, 네트워크 연결 경험 (U2422HE 만)을 제공합니다.

DELL

- 사용자 시스템에 의해 지원될 경우 플러그 앤 플레이 기능.
- · OSD 조정을 통한 간편한 설정과 화면 최적화.
- 전원 및 OSD 버튼 잠금 .
- 보안 잠금 슬롯.
- 스탠드가 잠깁니다.
- · ≤ 0.3 W, 대기 모드에서 .
- 깜박임 없는 화면으로 최적으로 눈을 편안하게 합니다.

⑦ 경고: 모니터에서 방출하는 블루 라이트에 장시간 노출되면 눈 피로, 디지 털 눈 경련 및 눈에 그 밖의 해를 입을 수 있습니다. ComfortView Plus 기능 은 최적으로 눈을 편안하게 하기 위해 모니터에서 나오는 블루 라이트의 양 을 줄이도록 설계되었습니다. 이 모니터는 저 블루 라이트 패널을 사용하고 공장 초기화 / 기본 설정 모드에서 TÜV Rheinland 를 준수합니다 (Brightness( 밝기 ): 75%, Contrast( 명암 대비 ): 75%, CCT: 6500K, Preset mode( 사전 설정 모드 ): Standard( 표준 ))

DEL

# 부품과 조절 버튼 식별

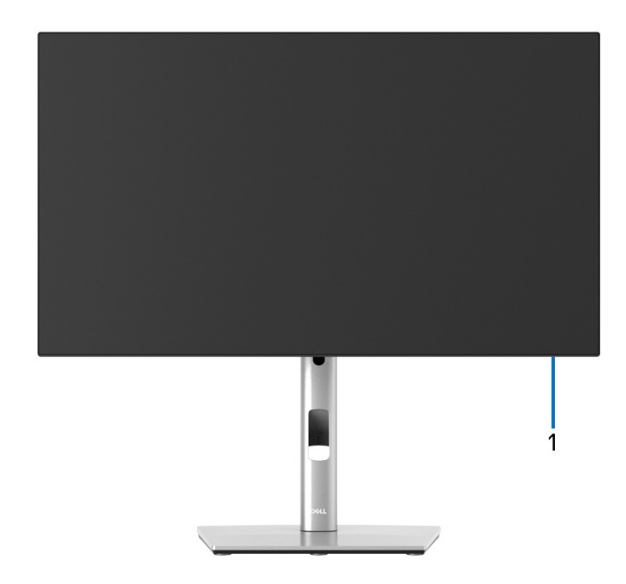

# 모니터 스탠드가 장착된 상태의 앞면

| 번호 | 설명         | 사용                     |
|----|------------|------------------------|
| 1  | 전원 LED 표시등 | 흰색 불이 켜져 있는 것은 모니터가 켜  |
|    |            | 졌고 정상 작동 중임을 나타냅니다 . 흰 |
|    |            | 색 불이 깜박이는 것은 모니터가 대기   |
|    |            | 모드에 있음을 나타냅니다 .        |

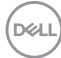

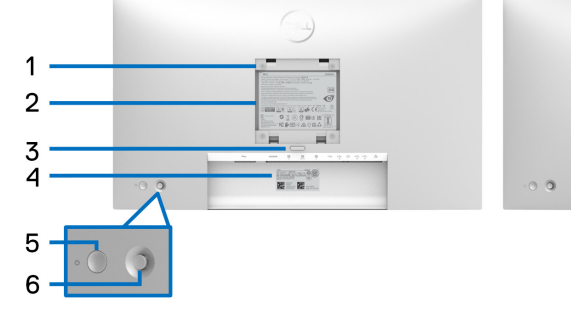

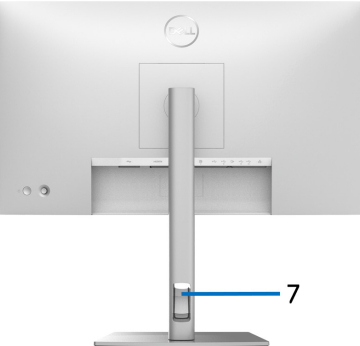

# 모니터 스탠드가 장착된 상태의 뒷면

| 번호 | 설명                                                    | 사용                                                         |
|----|-------------------------------------------------------|------------------------------------------------------------|
| 1  | VESA 설치 구멍 (100 mm x<br>100 mm - 뒤쪽에 부착된 VESA<br>덮개 ) | VESA 호환형 벽면 설치 키트를 사용<br>하는 벽걸이형 모니터 (100 mm x<br>100 mm). |
| 2  | 규정에 의한 라벨                                             | 규정에 의한 승인을 표시합니다 .                                         |
| 3  | 스탠드 분리 버튼                                             | 스탠드를 모니터에서 분리합니다 .                                         |
| 4  | 바코드 , 일련번호 및 서비스<br>태그 레이블                            | 모니터 상세 정보와 지원 정보를 포<br>함합니다 . Dell 기술 지원 요청용 .             |
| 5  | 전원 버튼                                                 | 모니터를 켜거나 끕니다 .                                             |
| 6  | 조이스틱                                                  | OSD 메뉴를 제어하는 데 사용합니<br>다 . ( 자세한 내용은 모니터 조작 참<br>조 )       |
| 7  | 케이블 관리 슬롯                                             | 케이블을 슬롯을 통과하도록 삽입<br>하여 정리하기 위한 슬롯입니다 .                    |

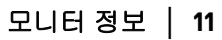

(DELL

## 밑면 U2422H/U2422HX

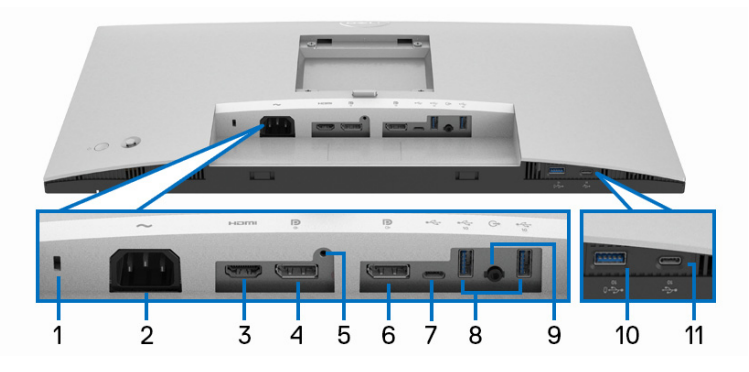

아래 모습 (모니터 스탠드 없음)

| 보호합니다<br>음 ).<br>) 을 연결합                |
|-----------------------------------------|
| )을 연결합                                  |
|                                         |
| 룀 ) 로 컴퓨                                |
| 퓨터를 연결                                  |
| 니터에 스탠<br>)                             |
| 등한 모니터<br>성화하려면<br>등을 위해 모<br>·<br>·    |
| 퓨터를<br>니터에<br>)<br>등한 5<br>등을 위<br>나티 사 |

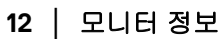

DELL

| 7  | USB-C 업스트림 포트<br>⊷ (데이터 전용)                                       | 모니터와 함께 제공된 USB-A - USB-C 케이<br>블을 컴퓨터에 연결합니다 . 이 포트 ↔ 는<br>10 Gbps 로 USB 데이터 전송을 지원합니다<br>(USB 3.2 Gen2). 이 케이블을 연결하면 모니<br>터에 있는 USB 커넥터 ☆ 를 사용할 수 있<br>습니다 .<br><b>참고 :</b> USB-C 는 Windows 10 이전의<br>Windows 에서 지원되지 않습니다 . |
|----|-------------------------------------------------------------------|----------------------------------------------------------------------------------------------------|
| 8  | 초고속 USB 10 Gbps<br>(USB 3.2 Gen2) Type-A<br>다운스트림 포트 (2)          | USB 장치를 연결합니다.**<br><b>참고 :</b> 이 포트를 사용하려면 USB-A - USB-<br>C 케이블 (모니터와 함께 제공됨)을 모니<br>터의 USB-C 업스트림 포트 ↔ (데이터 전<br>용)와 컴퓨터에 연결해야 합니다.                                                                                          |
| 9  | 오디오 라인 출력 포트<br>G•                                                | 외부 스피커에 연결합니다 .*                                                                                                    |
| 10 | 초고속 USB 10 Gbps<br>(USB 3.2 Gen2) Type-A<br>다운스트림 포트, 전원<br>충전 ⊷☆ | USB 장치 ** 를 연결하거나 장치를 충전합<br>니다<br>참고:이 포트를 사용하려면 USB Type-C -<br>Type-A 케이블 ( 모니터와 함께 제공됨 ) 을<br>모니터의 USB Type-C 업스트림 포트 ↔<br>( 데이터 전용 ) 와 컴퓨터에 연결해야 합니<br>다.                                                                  |
| 11 | USB-C 다운스트림 포<br>트 ⊷☆ (10 Gbps, 15 W)                             | USB 장치를 연결합니다 .**<br><b>참고:</b> 이 포트를 사용하려면 USB Type-C -<br>Type-A 케이블 ( 모니터와 함께 제공됨 ) 을<br>모니터의 USB Type-C 업스트림 포트 ↔<br>( 데이터 전용 ) 와 컴퓨터에 연결해야 합니<br>다 .                                                                       |

\* 오디오 출력 커넥터에 대한 헤드폰 사용은 지원되지 않습니다.

\*\* 신호 간섭을 피하기 위해 , 무선 USB 장치가 USB 다운스트림 포트에 연결되 었을 때 다른 USB 장치를 인접 포트에 연결하지 않을 것을 권장합니다 .

DELL

#### U2422HE

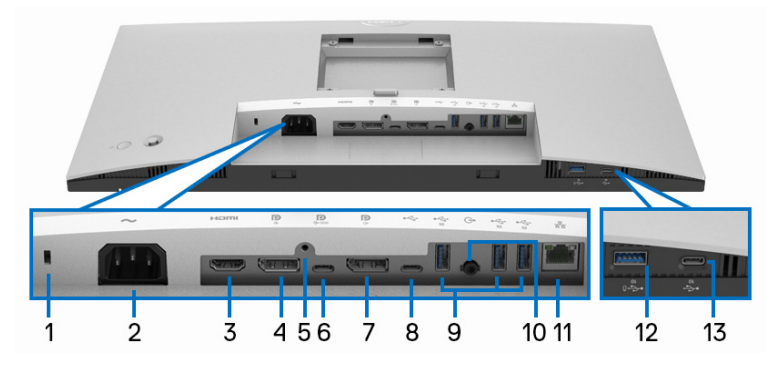

아래 모습 (모니터 스탠드 없음)

| 번호 | 설명                   | 사용                                                  |
|----|----------------------|-----------------------------------------------------|
| 1  | 보안 잠금 슬롯             | 보안 잠금을 사용하여 모니터를 보호합니다<br>( 보안 잠금은 포함되어 있지 않음 ).    |
| 2  | 전원 커넥터 ᄊ             | 전원 케이블 ( 모니터에 포함됨 ) 을 연결합<br>니다 .                   |
| 3  | HDMI 포트 Homi         | HDMI 케이블을 사용해 컴퓨터를 연결합니<br>다 .                      |
| 4  | DisplayPort <b>P</b> | DisplayPort 케이블을 사용해 컴퓨터를 연결<br>합니다 .               |
| 5  | 스탠드 잠금 기능            | M3 x 6 mm 나사를 사용하여 모니터에 스탠<br>드를 고정 하려면 ( 나사 미포함 ). |

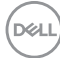

| 6 | 니오 이어 사트리 피트                | 미니터야 함께 비고된 니OB 스 니OB 스 케이                                                                                                    |
|---|-----------------------------|----------------------------------------------------------------------------------------------------|
|   | ● (비디오 + 데이터 )              | 불을 컴퓨터 또는 모바일 장치에 연결합니<br>다 . 이 포트는 USB 전원 공급 , 데이터 및<br>DisplayPort 비디오 신호를 지원합니다 .                                                                                              |
|   |                             | 초고속 USB 10 Gbps (USB 3.2 Gen2) Type-C<br>포트 💭 는 가장 빠른 전송 속도를 제공하고<br>DP 1.4 를 통한 교대 모드는 60 Hz 에서<br>1920 x 1080 의 최대 해상도 , PD 20 V/4.5 A,<br>15 V/3 A, 9 V/3 A, 5 V/3 A 를 지원합니다 . |
|   |                             | <b>참고 :</b> USB-C 는 Windows 10 이전의<br>Windows 에서 지원되지 않습니다 .                                                                                                    |
| 7 | DisplayPort 🎙 (출력)          | MST( 멀티 스트림 전송 ) 가 가능한 모니터<br>용 DisplayPort 출력 . MST 를 활성화하려면<br>DP 멀티스트림 전송 (MST) 기능을 위해 모<br>니터 연결하기을 참조하십시오 .                                                                  |
|   |                             | <b>참고 :</b> DisplayPort 출력 및 커넥터 사용 시<br>고무 플러그를 제거하십시오 .                                                                                                    |
| 8 | USB-C 업스트림 포트<br>⊷ (데이터 전용) | 모니터와 함께 제공된 USB-A - USB-C 케이<br>블을 컴퓨터에 연결합니다 . 이 포트 ↔ 는<br>10 Gbps 로 USB 데이터 전송을 지원합니다<br>(USB 3.2 Gen2). 이 케이블을 연결하면 모니<br>터에 있는 USB 커넥터 ↔ 를 사용할 수 있                            |
|   |                             | ~<br>습니다.                                                                                                    |
|   |                             | <b>참고 :</b> USB-C 는 Windows 10 이전의<br>Windows 에서 지원되지 않습니다 .<br><b>참고 :</b> USB-C 업스트림 포트 ↔ (데이터<br>전용) 커넥터 사용 시 고무 플러그를 제거<br>하십시오 .                                             |

(D&LL)

| 9  | 초고속 USB 10 Gbps                                                    | USB 장치를 연결합니다 .**                                                                                                    |
|----|--------------------------------------------------------------------|----------------------------------------------------------------------------------------------------|
|    | (USB 3.2 Gen2) Type-A<br>다운스트림 포트 (3)                              | <b>참고 :</b> 이 포트를 사용하려면 USB-C -<br>USB-C 케이블 ( 모니터와 함께 제공됨 ) 을<br>USB-C 업스트림 포트 및 (비디오 + 데이<br>터 ) (#6) 에 연결하거나 , USB-A - USB-C 케<br>이블 ( 모니터와 함께 제공됨 ) 을 모니터의<br>USB-C 업스트림 포트 ↔ ( 데이터 전용 )<br>(#8) 와 컴퓨터에 연결해야 합니다 .                         |
| 10 | 오디오 라인 출력 포트<br>G•                                                 | 외부 스피커에 연결합니다 .*                                                                                                    |
| 11 | RJ45 포트 <b>윪</b>                                                   | 인터넷에 연결합니다 . USB 케이블 (USB-A<br>- USB-C 또는 USB-C - USB-C) 로 컴퓨터와<br>모니터를 연결한 후에만 RJ45 를 통해 인터<br>넷을 이용할 수 있습니다 .                                                                                                    |
| 12 | 초고속 USB 10 Gbps<br>(USB 3.2 Gen2) Type-A<br>다운스트림 포트 , 전원<br>충전 •ố | USB 장치 ** 를 연결하거나 장치를 충전합<br>니다<br>참고:이 포트를 사용하려면 USB-C -<br>USB-C 케이블 ( 모니터와 함께 제공됨 ) 을<br>USB-C 업스트림 포트 및 (비디오 + 데이<br>터 ) (#6) 에 연결하거나, USB-A - USB-C 케<br>이블 ( 모니터와 함께 제공됨 ) 을 모니터의<br>USB-C 업스트림 포트 ↔ ( 데이터 전용 )<br>(#8) 와 컴퓨터에 연결해야 합니다. |
| 13 | USB-C 다운스트림 포<br>트 ⊷☆ (10 Gbps, 15 W)                              | USB 장치를 연결합니다 .**<br><b>참고:</b> 이 포트를 사용하려면 USB-C -<br>USB-C 케이블 ( 모니터와 함께 제공됨 ) 을<br>USB-C 업스트림 포트 및 (비디오 + 데이<br>터 ) (#6) 에 연결하거나 , USB-A - USB-C 케<br>이블 ( 모니터와 함께 제공됨 ) 을 모니터의<br>USB-C 업스트림 포트 ↔ ( 데이터 전용 )<br>(#8) 와 컴퓨터에 연결해야 합니다 .     |

\* 오디오 출력 커넥터에 대한 헤드폰 사용은 지원되지 않습니다.

\*\* 신호 간섭을 피하기 위해 , 무선 USB 장치가 USB 다운스트림 포트에 연결되 었을 때 다른 USB 장치를 인접 포트에 연결하지 않을 것을 권장합니다 .

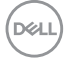

16 | 모니터 정보

# 모니터 규격

| 모델           | U2422H/U2422HX/U2422HE                              |
|--------------|-----------------------------------------------------|
| 화면 유형        | 능동형 매트릭스 - TFT LCD                                  |
| 패널 기술        | 평면에서 교환 기술                                          |
| 화면비          | 16:9                                                |
| 볼 수 있는 이미지   |                                                     |
| 대각           | 604.70 mm (23.80 인치 )                               |
| 너비 ( 활성 영역 ) | 527.04 mm (20.75 인치 )                               |
| 높이 ( 활성 영역 ) | 296.46 mm (11.67 인치 )                               |
| 전체 영역        | 156246.28 mm <sup>2</sup> (242.15 인치 <sup>2</sup> ) |
| 픽셀 피치        | 0.2745 mm x 0.2745 mm                               |
| 인치당 픽셀 (PPI) | 92.53                                               |
| 시야각          | 178º (세로 ) 일반                                       |
|              | 178º ( 가로 ) 일반                                      |
| 휘도 출력        | 250 cd/m² ( 일반 )                                    |
| 명암비          | 1000 대 1 ( 일반 )                                     |
| 표면 코팅        | 눈부심 방지 , 3H 경도                                      |
| 백라이트         | 흰색 LED 에지라이트 시스템                                    |
| 응답 시간        | 8 ms ( 보통 )                                         |
|              | 5 ms ( 고속 )                                         |
| 색심도          | 16.7 백만 컬러                                          |
| 색역           | sRGB 100%, Rec. 709 100%, DCI-P3 85%                |
| 캘리브레이션 정확도   | sRGB & Rec. 709: Delta E < 2 ( 평균 )                 |

Dell

| 연결성                         | • 1 x DisplayPort 🥊 버전 1.4 (HDCP 1.4)*                                      |
|-----------------------------|-----------------------------------------------------------------------------|
|                             | • 1 x HDMI 포트 нопи 버전 1.4 (HDCP 1.4)                                        |
|                             | • 1 x DisplayPort ₽ (출력), MST (HDCP 1.4) 포함                                 |
|                             | • 1 x USB-C 업스트림 포트 🚇 (비디오 + 데이터 )                                          |
|                             | (DisplayPort 1.4 로 교대 모드 , 전원 공급 PD 최대                                      |
|                             | 90 W) (U2422HE 에 해당 )**                                                     |
|                             | <ul> <li>1 x USB-C 업스트림 포트 ↔ (데이터 전용 , 10<br/>Gbps USB 3.2 Gen2)</li> </ul> |
|                             | • 1 x USB-C 다운스트림 포트 , 15 W( 최대 ) 로 충전<br>능력 ⊷☆ 보유                          |
|                             | • 1x 초고속 USB 10 Gbps (USB 3.2 Gen2), BC1.2 충전<br>능력 ⊷ 2 A (최대)              |
|                             | • 2 x 초고속 USB 10 Gbps (USB 3.2 Gen2) 다운스트<br>림 포트 ⊷☆ (U2422H/U2422HX 에 해당 ) |
|                             | • 3 x 초고속 USB 10 Gbps (USB 3.2 Gen2) 다운스트<br>림 포트 🕁 (U2422HE 만 해당 )         |
|                             | · 1x 오디오 라인 출력 포트 G→                                                        |
|                             | • 1 x RJ45 포트 <b>몲</b> (U2422HE 에 해당 )                                      |
| 테두리 너비 ( 모니터                | 5.30 mm(상단)                                                                 |
| 가장자리에서 활성 영                 | 5.30 mm( 왼쪽 / 오른쪽 )                                                         |
| 역까지)                        | 8.95 mm(하단)                                                                 |
| 조정 가능성                      |                                                                             |
| 높이 조정 가능한 스탠                | 150 mm                                                                      |
|                             |                                                                             |
| 기울이기                        | -5° ~ 21°                                                                   |
| 좌우회전                        | -45° ~ 45°                                                                  |
| 피벗                          | -90° ~ 90°                                                                  |
| Dell Display Manager<br>호환성 | 쉬운 배열 및 기타 키 기능                                                             |
| 보안                          | 보안 잠금 슬롯 ( 케이블 잠금 별매 )                                                      |

\*DisplayPort 1.4/MST/DP 오디오가 지원됩니다.

\*\*HBR3/DisplayPort 1.4/MST/DP 오디오가 지원됩니다 .

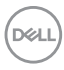

# 18 | 모니터 정보

# 모니터 해상도 사양

| 모델           | U2422H/U2422HX/U2422HE   |
|--------------|--------------------------|
| 수평 주사 범위     | 30 kHz ~ 83 kHz ( 자동 )   |
| 수직 주사 범위     | 56 Hz ~ 76 Hz ( 자동 )     |
| 최고 사전 설정 해상도 | 1920 x 1080 (60 Hz 일 때 ) |

#### 지원되는 비디오 모드

| 모델                   | U2422H/U2422HX                                |
|----------------------|-----------------------------------------------|
| 비디오 디스플레이 기능         | 480i*, 480p, 576i*, 576p, 720p, 1080i*, 1080p |
| (HDMI 및 DisplayPort) |                                               |

| 모델                                                     | U2422HE                                       |
|--------------------------------------------------------|-----------------------------------------------|
| 비디오 디스플레이 기능<br>(HDMI & DisplayPort & USB-C<br>교대 모드 ) | 480i*, 480p, 576i*, 576p, 720p, 1080i*, 1080p |

\*HDMI입력에서만지원됩니다.

## 사전 설정 디스플레이 모드

| 디스플레이 모드         | 수평 주파수<br><b>(kHz)</b> | 수직 주파<br>수 (Hz) | 픽셀 클록<br>(MHz) | 동기 극성<br>( 수평 / 수직 ) |
|------------------|------------------------|-----------------|----------------|----------------------|
| VESA, 640 x 480  | 31.5                   | 60.0            | 25.2           | -/-                  |
| VESA, 640 x 480  | 37.5                   | 75.0            | 31.5           | -/-                  |
| IBM, 720 x 400   | 31.5                   | 70.1            | 28.3           | -/+                  |
| VESA, 800 x 600  | 37.9                   | 60.3            | 40.0           | +/+                  |
| VESA, 800 x 600  | 46.9                   | 75.0            | 49.5           | +/+                  |
| VESA, 1024 x 768 | 48.4                   | 60.0            | 65.0           | -/-                  |
| VESA, 1024 x 768 | 60.0                   | 75.0            | 78.8           | +/+                  |
| VESA, 1152 x 864 | 67.5                   | 75.0            | 108.0          | +/+                  |

| VESA, 1280 x 1024 | 64.0 | 60.0 | 108.0 | +/+ |
|-------------------|------|------|-------|-----|
| VESA, 1280 x 1024 | 80.0 | 75.0 | 135.0 | +/+ |
| VESA, 1600 x 900  | 60.0 | 60.0 | 108.0 | -/+ |
| VESA, 1920 x 1080 | 67.5 | 60.0 | 148.5 | +/+ |

#### 참고 : 동기 극성에서 + 또는 - 기호는 비디오 동기화 신호가 양의 가장자리 또는 음의 가장자리에 의해 각각 트리거됨을 나타냅니다.

#### 다중 스트림 전송 (MST) 모드

USB-C 사용 (U2422HE 만 해당 ):

| MST 소스 모니터               | 지원되는 최대 수의 외부 모니터                           |  |
|--------------------------|---------------------------------------------|--|
|                          | 1920 x 1080 (60 Hz 일 때 )                    |  |
| 1920 x 1080 (60 Hz 일 때 ) | · HBR3: 2 (USB-C DP 교대 모드 사용 )<br>· HBR2: 1 |  |

DisplayPort 사용 :

| MST 소스 모니터               | 지원되는 최대 수의 외부 모니터        |  |
|--------------------------|--------------------------|--|
|                          | 1920 x 1080 (60 Hz 일 때 ) |  |
| 1920 x 1080 (60 Hz 일 때 ) | • 3                      |  |

#### 모니터 전기 사양

| 모델                     | U2422H/U2422HX                                                       | U2422HE                                                        |  |
|------------------------|----------------------------------------------------------------------|----------------------------------------------------------------|--|
| 비디오 입력 신호              | • HDMI 1.4*/DisplayPort 1.4**, 각 라인당 600 mV, 각<br>쌍당 100 오옴의 입력 임피던스 |                                                                |  |
|                        | • USB-C ( 교대 모드 사용 ) 신호 입력 지원<br>(U2422HE 만 해당 )***                  |                                                                |  |
| AC 입력 전압 /<br>주파수 / 전류 | 100 VAC ~ 240 VAC /<br>50 Hz 또는 60 Hz ± 3 Hz /<br>1.2 A ( 일반 )       | 100 VAC ~ 240 VAC /<br>50 Hz 또는 60 Hz ± 3 Hz /<br>2.1 A ( 일반 ) |  |

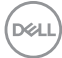

| 돌입 전류 | <ul> <li>120 V: 30 A (최대)<br/>0°C 에서 (콜드 스타<br/>트)</li> <li>240 V: 60 A (최대)<br/>0°C 에서 (콜드 스타<br/>트)</li> </ul> | <ul> <li>120 V: 40 A (최대)<br/>0°C 에서 (콜드 스타<br/>트)</li> <li>240 V: 80 A (최대)<br/>0°C 에서 (콜드 스타<br/>트)</li> </ul>       |
|-------|----------------------------------------------------------------------------------------------------|----------------------------------------------------------------------------------------------------|
| 소비 전력 | • 0.3 W (꺼짐 모드) <sup>1</sup><br>• 0.3 W (대기 모드) <sup>1</sup><br>• 116 W (국진 모드) <sup>1</sup>                     | • 0.3 W (꺼짐 모드) <sup>1</sup><br>• 0.3 W (대기 모드) <sup>1</sup><br>• 118 W (러진 모드) <sup>1</sup>                           |
|       | • 63 W (최대) <sup>2</sup><br>• 11.06 W (Pon) <sup>3</sup><br>• 38.47 kWh (TEC) <sup>3</sup>                       | • 11.5 W ( ) 18 또 _ )<br>• 210 W ( 최대 ) <sup>2</sup><br>• 14.80 W (Pon) <sup>3</sup><br>• 50.84 kWh (TEC) <sup>3</sup> |

\*HDMI Ethernet Channel (HEC), Audio Return Channel (ARC), 3D 형식 및 해상도 표준 , 4K 디지털 시네마 해상도 표준을 포함하여 , HDMI 1.4 선택적 사양을 지원 하지 않습니다 .

\*\*DisplayPort 1.4/MST/DP 오디오가 지원됩니다.

- \*\*\*HBR3/DisplayPort 1.4/MST/DP 오디오가 지원됩니다.
- <sup>1</sup>EU 2019/2021 및 EU 2019/2013 에 정의된 대로 .
- <sup>2</sup>모든 USB 포트에서 최대 전력이 로드된 최대 밝기 및 대비 .
- <sup>3</sup> Pon: 켜기 모드의 소비 전력은 Energy Star 8.0 버전에 정의되어 있습니다 .
  - TEC: 총 에너지 소비는 kWh 수로 Energy Star 8.0 버전에 정의되어 있습니다.

이 문서는 정보용으로서 실험실 성능을 반영합니다. 사용자의 실제 제품은 주 문한 소프 트웨어, 구성요소, 주변장치에 따라 성능이 이와 다를 수 있으며, 당 사는 이러한 정보를 업데이트해야 할 의무가 없습니다.

따라서 고객은 전기적 공차 또는 기타 사항에 대한결 정을 내리는 데 이 정보에 의존해서는 안 됩니다 . 정확성 또는 완전성에 대해 어떠한명시 적 또는 묵시적 보증도 하지 않습니다 .

참고:이 모니터는 ENERGY STAR 인증을 받았습니다. 이 제품은 공장 기본 설정에서 ENERGY STAR 규격에 적합하며, 공장 기본 설정은 OSD 메뉴의 "Factory Reset" (공장 초기화) 기능을 통해 복원할 수 있습니다.공장 기본 설정을 변경하거나 다른 기능을 활성화하면 전력 소비가 증가하여 ENERGY STAR 규격 한계를 초과할 수 있습니다.

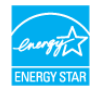

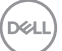

## 모니터 물리적 특성

| 모델                                                                                                    | U2422H/U2422HX/U2422HE                                                                                       |
|----------------------------------------------------------------------------------------------------|----------------------------------------------------------------------------------------------------|
| 신호 케이블 유형                                                                                                    | • 디지털 : DisplayPort, 20 핀 (U2422H/<br>U2422HE 에 해당 )                                                         |
|                                                                                                    | • 디지털 : HDMI 19 핀 (U2422HX 만 해당 )                                                                            |
|                                                                                                    | <ul> <li>· 범용 직렬 버스 : Type-C, 24 핀<br/>(U2422HE 만 해당)</li> </ul>                                             |
|                                                                                                    | • 범용 직렬 버스 : USB-C - USB-A                                                                                   |
| <b>참고 :</b> Dell 모니터는 모니터와 함께<br>로 작동하도록 설계되었습니다 . De<br>리하거나 이러한 케이블의 재료 종·<br>관리 감독할 수 없으므로 , Dell 은 D<br>비디오 성능을 보장하지 않습니다 | 제공된 비디오 케이블을 사용할 때 최적으<br>ell 은 시장의 다양한 케이블 공급업체를 관<br>류, 커넥터, 제조에 사용되는 프로세스 등을<br>Dell 모니터와 함께 제공되지 않는 케이블의 |
| 모니터 치수 (스탠드 포함 )                                                                                                    |                                                                                                    |
| 높이 ( 연장 시 )                                                                                                    | 496.03 mm (19.53 인치 )                                                                                        |
| 높이 ( 축소했을 때 )                                                                                                    | 364.00 mm (14.33 인치 )                                                                                        |
| 너비                                                                                                    | 537.64 mm (21.17 인치 )                                                                                        |
| 깊이                                                                                                    | 179.57 mm (7.07 인치 )                                                                                         |
| 모니터 치수 (스탠드 제외 )                                                                                                    |                                                                                                    |
| 높이                                                                                                    | 310.71 mm (12.23 인치 )                                                                                        |
|                                                                                                    | 537.64 mm (21.17 인치 )                                                                                        |
| 깊이                                                                                                    | 48.50 mm (1.91 인치 )                                                                                          |
| 스탠드 치수                                                                                                    |                                                                                                    |
| 높이 ( 연장 시 )                                                                                                    | 410.80 mm (16.17 인치 )                                                                                        |
| 높이 ( 축소했을 때 )                                                                                                    | 364.00 mm (14.33 인치 )                                                                                        |
| 너비                                                                                                    | 245.00 mm (9.65 인치 )                                                                                         |
| 깊이                                                                                                    | 179.57mm (7.07 인치 )                                                                                          |
| 받침                                                                                                    | 245.00 mm x 173.00 mm (9.65 인치 x 6.81 인<br>치 )                                                               |

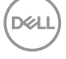

| 모니터 무게                                                           |                    |                    |
|------------------------------------------------------------------|--------------------|--------------------|
| 모델                                                               | U2422H/U2422HX     | U2422HE            |
| 중량 ( 포장 포함 )                                                     | 7.82 kg (17.22 lb) | 8.30 kg (18.28 lb) |
| 스탠드 어셈블리와 케이블을 포함<br>한 중량                                        | 5.57 kg (12.27 lb) | 6.06 kg (13.35 lb) |
| 스탠드 어셈블리 미포함 중량 ( 벽<br>설치 또는 VESA 설치를 위한 고려<br>사항의 경우 - 케이블 없음 ) | 3.52 kg (7.75 lb)  | 3.96 kg (8.72 lb)  |
| 스탠드 어셈블리 중량                                                      | 1.75 kg (3.85 lb)  | 1.75 kg (3.85 lb)  |

#### 모니터 환경 특성

| 모델                                                              | U2422H/U2422HX             | U2422HE        |  |  |
|-----------------------------------------------------------------|----------------------------|----------------|--|--|
| · · · · · · · · · · · · · · · · · · ·                           |                            |                |  |  |
| • ENERGY STAR 인증 모니터                                            |                            |                |  |  |
| <ul> <li>해당하는 경우에 EPEAT 등록<br/>상태는 www.epeat.net 을 참</li> </ul> | 록됨.EPEAT 등록은 국가<br>강조하십시오. | 별로 다름. 국가별 등록  |  |  |
| · RoHS-규격                                                       |                            |                |  |  |
| • TCO 및 TCO 인증 Edge 디스                                          | ≥플레이                       |                |  |  |
| • BFR/PVC 비포함 모니터 ( 9                                           | 리부 케이블 제외 )                |                |  |  |
| • 비소 없는 유리와 수은 없는                                               | 패널만 해당됩니다                  |                |  |  |
| 온도                                                              |                            |                |  |  |
| 동작                                                              | 0°C ~ 40°C (32°F ~ 104     | 4°F)           |  |  |
| 비동작                                                             | · 보관:-20°C~60°C            | (-4°F ~ 140°F) |  |  |
|                                                                 | · 운반:-20°C~60°C            | (-4°F ~ 140°F) |  |  |
| 습도                                                              |                            |                |  |  |
| 동작                                                              | 10% ~ 80% (비응축)            |                |  |  |
| · 보관 : 5% ~ 90% (비응축 )                                          |                            |                |  |  |
|                                                                 | · 운반:5%~90%(비              | 응축)            |  |  |
| 고도                                                              |                            |                |  |  |
| 동작                                                              | 5000 m (16404 피트 ) (       | 최대)            |  |  |

Dell

| 비동작  | 12192 m (40000 피트 ) ( 최대 )                  |                                             |  |
|------|---------------------------------------------|---------------------------------------------|--|
| 열 분산 | • 221.78 BTU/ 시간<br>(최대)<br>• 42.65 BTU/ 시간 | • 716.55 BTU/ 시간<br>(최대)<br>• 46.06 BTU/ 시간 |  |
|      | (일반)                                        | (일반)                                        |  |

## 핀 지정

# DisplayPort 커넥터

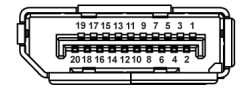

| 핀 번호 | 연결된 신호 케이블의 20 핀 면 |
|------|--------------------|
| 1    | ML3 (n)            |
| 2    | GND                |
| 3    | ML3 (p)            |
| 4    | ML2 (n)            |
| 5    | GND                |
| 6    | ML2 (p)            |
| 7    | ML1 (n)            |
| 8    | GND                |
| 9    | ML1 (p)            |
| 10   | MLO (n)            |
| 11   | GND                |
| 12   | MLO (p)            |
| 13   | GND                |
| 14   | GND                |
| 15   | AUX (p)            |
| 16   | GND                |
| 17   | AUX (n)            |
| 18   | 핫 플러그 감지           |

Dell

24 | 모니터 정보

| 19 | Re-PWR        |
|----|---------------|
| 20 | +3.3 V DP_PWR |

#### HDMI 커넥터

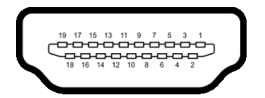

| 핀 번호 | 연결된 신호 케이블의 <b>19</b> 핀 면 |
|------|---------------------------|
| 1    | TMDS 데이터 2+               |
| 2    | TMDS 데이터 2 쉴드             |
| 3    | TMDS 데이터 2-               |
| 4    | TMDS 데이터 1+               |
| 5    | TMDS 데이터 1 쉴드             |
| 6    | TMDS 데이터 1-               |
| 7    | TMDS 데이터 0+               |
| 8    | TMDS 데이터 0 쉴드             |
| 9    | TMDS 데이터 0-               |
| 10   | TMDS 클록 +                 |
| 11   | TMDS 클록 쉴드                |
| 12   | TMDS 클록 -                 |
| 13   | CEC                       |
| 14   | 예약됨 ( 장치의 N.C.)           |
| 15   | DDC 클록 (SCL)              |
| 16   | DDC 데이터 (SDA)             |
| 17   | DDC/CEC 접지                |
| 18   | +5 V 전원                   |
| 19   | 핫 플러그 감지                  |

Dell

# 플러그 앤 플레이 기능

이 모니터는 어떠한 플러그 앤 플레이 호환 시스템에든 설치할 수 있습니다.모 니터는 디스플레이 데이터 채널 (DDC) 프로토콜을 사용하여 컴퓨터 시스템에 확장 디스플레이 식별 데이터 (EDID) 를 제공함으로써 시스템이 자체적으로 구 성하고 모니터 설정을 최적화도록 합니다. 대다수 모니터 설치는 자동으로 실행 되므로 원할 경우 다른 설정을 선택할 수 있습니다.모니터 설정 변경에 대한 자 세한 내용은 모니터 조작를 참조하십시오.

## 범용 직렬 버스 (USB) 인터페이스

이 단원에서는 모니터에 탑재된 USB 포트에 대한 정보를 제공합니다.

#### ☑ 참고 : 이 모니터는 초고속 USB 10 Gbps (USB 3.2 Gen2) 와 호환 가능합니 다 .

| 전송 속도 | 데이터 전송 속도 | 지원되는 최대 전력 * |
|-------|-----------|--------------|
| 초고속   | 10 Gbps   | 4.5 W        |
| 고속    | 480 Mbps  | 4.5 W        |
| 완속    | 12 Mbps   | 4.5 W        |

\*BC1.2 규격 장치 또는 정상 USB 장치의 경우 USB 하향 포트 ( 🛫 배터리 아이 콘이 있음 ) 에서 최대 2A.

| USB-C<br>(U2422HE 에만 해당 ) | 설명                             |
|---------------------------|--------------------------------|
| 비디오                       | DisplayPort 1.4*               |
| 데이터                       | 초고속 USB 10 Gbps (USB 3.2 Gen2) |
| 전원 공급 (PD)                | 최대 90 W                        |

\*HBR3/DisplayPort 1.4/MST/DP 오디오가 지원됩니다.

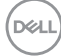

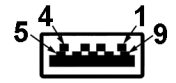

| 핀 번호 | 커넥터의 9 핀 쪽 |
|------|------------|
| 1    | VCC        |
| 2    | D-         |
| 3    | D+         |
| 4    | GND        |
| 5    | SSRX-      |
| 6    | SSRX+      |
| 7    | GND        |
| 8    | SSTX-      |
| 9    | SSTX+      |

### USB-C 커넥터

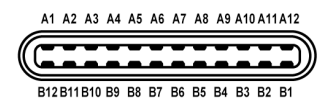

| 핀 번호 | 신호 이름 | 핀 번호 | 신호 이름 |
|------|-------|------|-------|
| A1   | GND   | B1   | GND   |
| A2   | TX1+  | B2   | TX2+  |
| A3   | TX1-  | B3   | TX2-  |
| A4   | VBUS  | B4   | VBUS  |
| A5   | CC1   | B5   | CC2   |
| A6   | D+    | B6   | D+    |
| A7   | D-    | B7   | D-    |
| A8   | SBU1  | B8   | SBU2  |

DØLL

| A9  | VBUS | B9  | VBUS |
|-----|------|-----|------|
| A10 | RX2- | B10 | RX1- |
| A11 | RX2+ | B11 | RX1+ |
| A12 | GND  | B12 | GND  |

#### USB 포트

- 1개의 USB-C 업스트림 № (비디오 + 데이터 전용)(U2422HE 만 해당)-하단
- 1개의 USB-C 업스트림 😽 (데이터 전용) 하단
- 1개의 USB-C 다운스트림 😽 하단
- · 3 개의 초고속 USB 10 Gbps (USB 3.2 Gen2) Type-A 다운스트림 ☆ (U2422H/U2422HX 에 해당 ) - 하단
- · 4 개의 초고속 USB 10 Gbps (USB 3.2 Gen2) Type-A 다운스트림 ↔
   (U2422HE 에만 해당 ) 하단

충전 포트 - ⊷ 배터리 아이콘이 있는 포트 ; BC1.2 호환 장치인 경우 2A 고 속 충전 기능을 지원합니다 .

- ▲ 참고 : 초고속 USB 10 Gbps (USB 3.2 Gen2) 기능을 사용하려면 초고속 USB 10 Gbps (USB 3.2 Gen2) 을 지원하는 컴퓨터가 있어야 합니다.
- 참고: 모니터의 USB 포트는 모니터가 켜져 있거나 대기 모드에 있을 때만 동작합니다. 모니터를 껐다 켜면 연결된 주변장치가 정상 기능을 재작동시 키는 데 몇 초가 걸릴 수 있습니다.

RJ45 커넥터 (U2422HE 에만 해당)

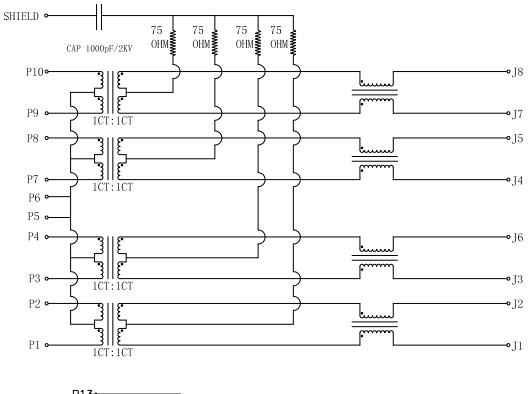

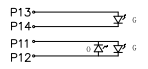

| Pin | Green |     | Orange | Green |
|-----|-------|-----|--------|-------|
| P13 | +     | P11 | -      | +     |
| P14 | -     | P12 | +      | -     |

| 핀    | 신     | 호  |
|------|-------|----|
| P1   | MDI0+ |    |
| P2   | MDIO- |    |
| P3   | MDI1+ |    |
| P4   | MDI1- |    |
| P5   | СТ    |    |
| P6   | СТ    |    |
| P7   | MDI2+ |    |
| P8   | MDI2- |    |
| P9   | MDI3+ |    |
| P10  | MDI3- |    |
| 핀 번호 | 주황    | 녹색 |
| P11  | -     | +  |
| P12  | +     | -  |
| P13  | N/A   | +  |
| P14  | N/A   | -  |

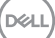

#### 드라이버 설치

시스템에 이용 가능한 Realtek USB GBE 이더넷 컨트롤러 드라이버를 설치합니 다. 드라이버는 www.dell.com/support 의 " 드라이버 및 다운로드 " 섹션에서 다 운로드할 수 있습니다.

USB-C 최대 속도를 통한 네트워크 (RJ45) 데이터 속도는 1000 Mbps 입니다.

참고: 이 LAN 포트는 1000Base-T IEEE 802.3az 호환이며, Mac 주소 (모 델 레이블에 인쇄됨) 패스스루 (MAPT), 대기 모드에서 Wake-on-LAN(WOL) (S3 만) 및 UEFI\* PXE Boot 기능을 지원합니다 [UEFI PXE Boot 는 Dell Desktop PC 에서 지원되지 않습니다 (OptiPlex 7090/3090 Ultra Desktop 은 예외)]. 이들 3 가지 기능은 BIOS 설정 및 OS 의 버전에 따라 다릅니다. 비 -Dell PC 에서는 기능이 다를 수 있습니다.

\*UEFI는 Unified Extensible Firmware Interface 의 약어입니다.

#### RJ45 커넥터 LED 상태

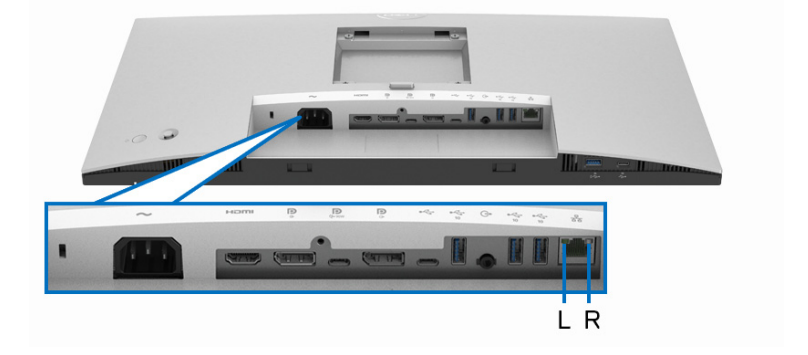

| LED     | 색        | 설명                     |
|---------|----------|------------------------|
| 오른쪽 LED | 황색 또는 녹색 | 속도 표시기 :               |
|         |          | • 황색 켜짐 - 1000 Mbps    |
|         |          | ・ 녹색 켜짐 - 100 Mbps     |
|         |          | • 꺼짐 - 10 Mbps         |
| 왼쪽 LED  | 녹색       | 링크 / 활동 표시기 :          |
|         |          | · 깜박임 - 포트에 활동 있음 .    |
|         |          | • 녹색 켜짐 - 링크가 설정되는 중 . |
|         |          | • 꺼짐 - 링크가 설정되지 않음 .   |
|         |          |                        |

DELI

#### 🜠 참고 : RJ45 케이블은 상자에 포함된 표준 액세서리가 아닙니다.

#### LCD 모니터 화질 및 픽셀 지침

LCD 모니터 제조 공정 중에 한 개 이상의 픽셀이 불변 상태로 고정되어 제대로 보이지 않는 경우가 있습니다. 이것은 일반적인 현상이며 디스플레이의 화질 또 는 사용성에 영향을 주지 않습니다. Dell 모니터 품질 및 픽셀 정책에 대한 자세한 내용은 http://www.dell.com/pixelguidelines 을 참조하십시오.

#### 유지보수 지침

모니터 청소

- ∧ 주의 : 모니터를 청소하기 전에 안전 지침을 읽고 따르십시오.
- ⚠ 경고:모니터를 청소하기 전에 모니터의 전원 케이블을 전기 콘센트에서 뽑으십시오.

모범적으로 관리하려면 모니터를 포장을 풀거나 청소하거나 취급할 때 아래 목 록의 지침을 따르십시오.

- 대전방지 화면을 청소하기 전에 부드럽고 깨끗한 헝겊에 물을 약간 축이십 시오. 가능하면 대전방지 코팅에 적합한 특수 화면 청소용 티슈나 용액을 사용하십시오. 벤젠, 희석제, 암모니아수, 연마 세제 또는 압축 공기를 사 용하지 마십시오.
- 모니터를 청소할 때는 따뜻한 물에 약간 적신 헝겊을 사용하십시오. 일부 세제는 모니터에 유백색의 엷은 막을 형성하므로 어떠한 종류의 세제도 사 용하지 마십시오.
- 모니터의 포장을 풀었을 때 백색 분말이 보이면 헝겊으로 닦아 내십시오.
- 짙은 색의 모니터가 긁히면 밝은 색의 모니터보다 흠집이 더 잘 보일 수 있으므로 모니터를 주의하여 다루십시오.
- 모니터에 최고 품질의 이미지가 표시되게 하려면 동적으로 변화하는 화면 보호기를 사용하고, 사용하지 않을 때는 모니터를 끄십시오.

Dell

# 모니터 설치

스탠드 부착하기

🜠 참고 : 공장에서 출고될 때 스탠드는 설치되어 있지 않습니다 .

참고: 아래의 지침은 모니터에 포함되어 제공된 스탠드를 부착할 때만 적용 됩니다. 다른 곳에서 별도로 구매한 스탠드를 부착하는 경우에는 해당 스탠 드에 포함되어 있는 지침을 따르십시오.

모니터 스탠드 부착하기 :

- 상자 반대편에 적힌 지침을 따라 스탠드를 고정시키는 위쪽 쿠션에서 스탠 드를 빼냅니다.
- 2. 스탠드 라이저와 스탠드 받침을 패키지 쿠션에서 빼냅니다.

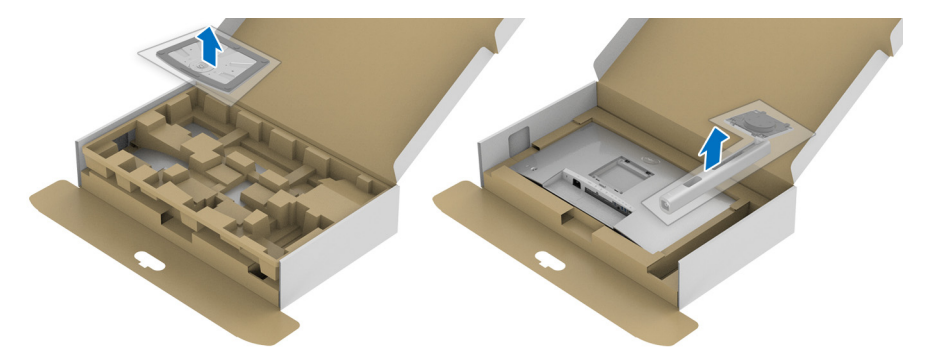

- 3. 스탠드 받침 블록을 스탠드 슬롯에 완전히 삽입합니다.
- 4. 나사 핸들을 들어 올리고 나사를 시계 방향으로 돌립니다.
- 5. 나사를 완전히 조인 후, 나사 핸들을 우묵한 부분에 평평하게 접어 넣습니다.

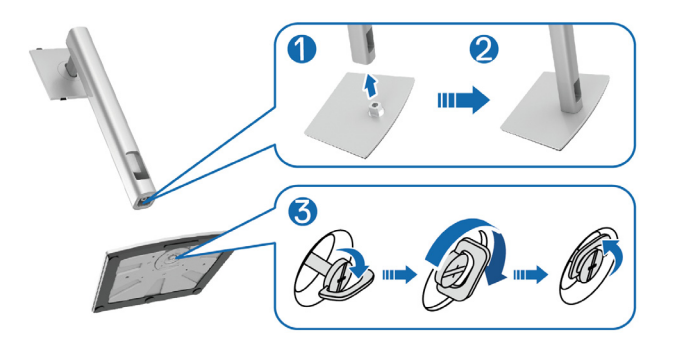

DELL

6. 그림과 같이 덮개를 들어올려 스탠드 어셈블리를 위해 VESA 영역에 접근합니다.

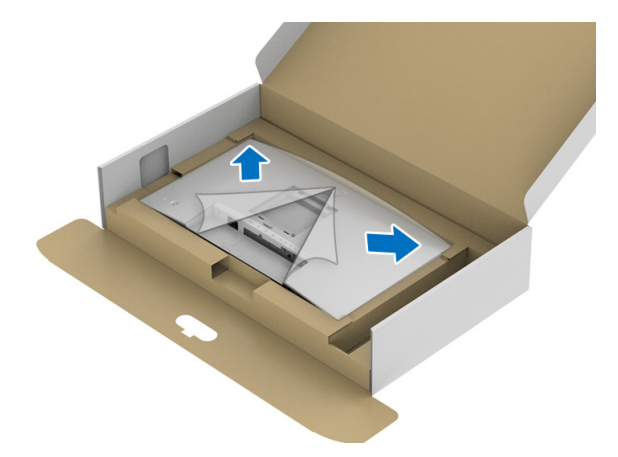

7. 스탠드 어셈블리를 모니터에 부착하십시오.
a. 모니터 후면의 홈을 스탠드 상부에 있는 두 개의 탭에 끼웁니다.
b. 스탠드를 딸깍 소리가 나면서 정위치에 고정될 때까지 누릅니다.

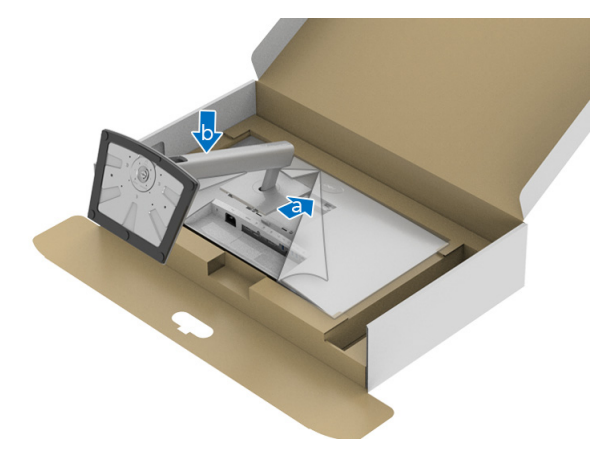

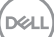

8. 모니터를 똑바로 세웁니다.

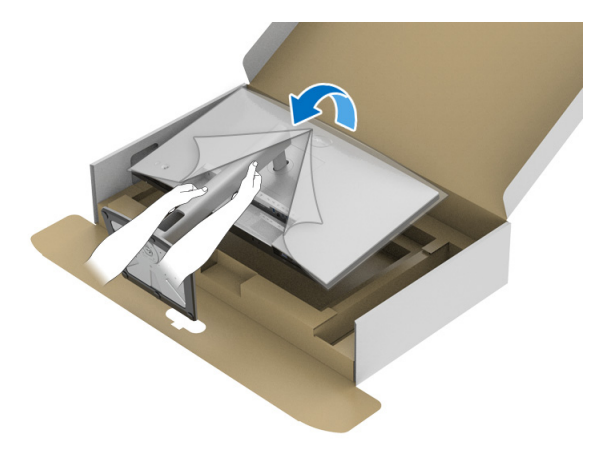

💋 참고 : 미끄러지거나 떨어지지 않도록 모니터를 조심해서 들어올립니다 .

9. 모니터에서 덮개를 제거합니다.

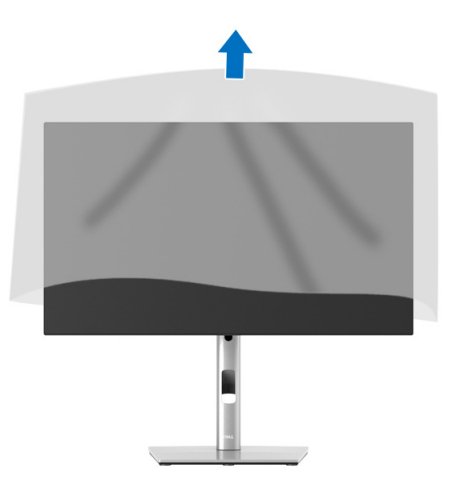

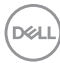

#### 케이블 정리하기

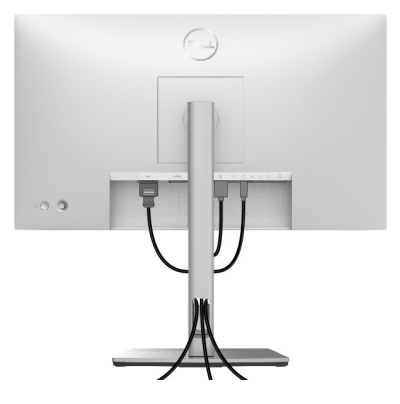

필요한 모든 케이블을 모니터와 컴퓨터에 연결한 후 ( 케이블 연결은 모니터 연 결하기를 참조 ) 케이블 관리 슬롯을 사용하여 위와 같이 모든 케이블을 깔끔하 게 정리합니다.

케이블이 PC 까지 도달하지 않는 경우 , 모니터 받침대의 슬롯을 통과하지 않고 직접 PC 에 연결해도 됩니다 .

#### 모니터 연결하기

- ↑ 경고:이 단원에 있는 절차를 시작하기 전에 안전 지침을 따르십시오.
- ▲ 참고: Dell 모니터는 Dell 이 제공하는 인박스 케이블과 최적으로 작동하도 록 설계되었습니다. Dell 은 Dell 에서 제공하지 않은 케이블을 사용할 때의 비디오 품질과 성능을 보장하지 않습니다.
- 💋 참고 : 케이블을 연결하기 전에 케이블 관리 슬롯 안으로 넣어 정리합니다 .
- 🜠 참고 : 모든 케이블을 컴퓨터에 동시에 연결하지 마십시오 .
- 참고 : 그림은 참조용으로만 사용됩니다 . 컴퓨터의 외관은 다를 수 있습니다.

모니터를 컴퓨터에 연결하기 :

- 1. 컴퓨터를 끄고 전원 케이블을 뽑습니다.
- 2. DisplayPort, HDMI 또는 USB-C 케이블로 모니터를 컴퓨터에 연결합니다.

DEL

DisplayPort 케이블 (DisplayPort 대 DisplayPort) 연결하기

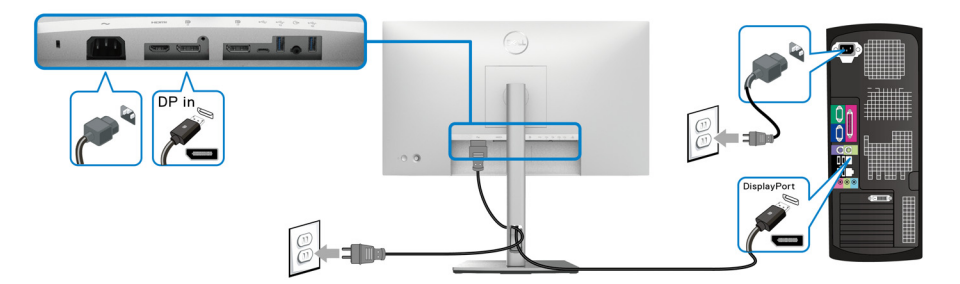

- ▲ 참고: 공장 출고 기본값은 DP 1.4 입니다 (DP1.2 가 지원됩니다). DisplayPort 케이블이 연결된 후 모니터에 내용이 표시되지 않는 경우, 아래 절차에 따라 설정을 DP1.1 로 변경하십시오:
  - 조이스틱을 눌러 메뉴 런처를 엽니다.
  - 조이스틱을 토글하여 Input Source( 입력 소스 ) 💿를 선택합니다.
  - · 조이스틱을 토글하여 DP ₽ 를 선택합니다.
  - 조이스틱을 약 10 초 동안 누르고 있으면 , DisplayPort 구성 메시지가 나타납니다 .
  - · 조이스틱을 토글하여 Yes(예)를 선택한 다음, 조이스틱을 눌러 변경 내용을 저장합니다.

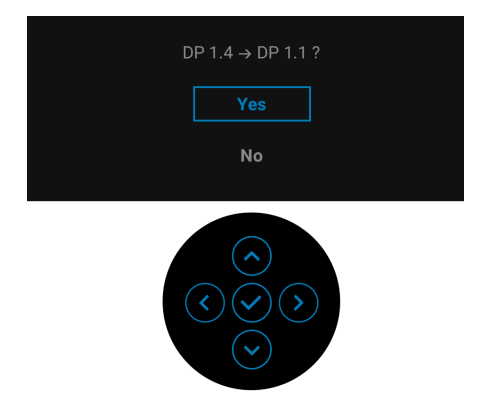

필요한 경우 위의 단계를 반복하여 DisplayPort 형식 설정을 변경합니다.

DELI
### HDMI 케이블 연결

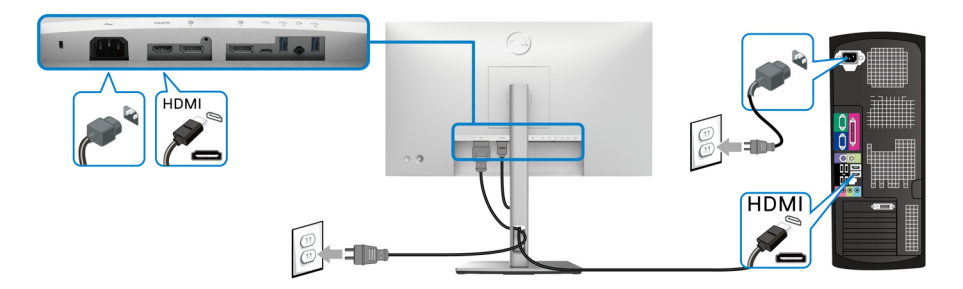

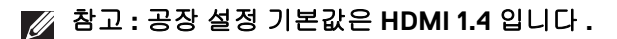

USB-C 케이블 연결 (U2422HE 에만 해당 )

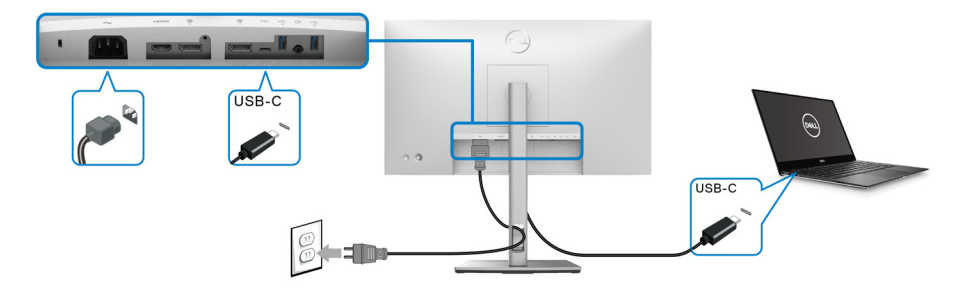

🜠 참고 : 모니터에 포함되어 있는 USB-C 케이블만 사용하십시오 .

- 이 포트 🚨 는 DisplayPort 교대 모드 (DP1.4 표준만 ) 를 지원합니다.
- USB-C 전원 공급 호환 포트 (PD 버전 3.0) 는 최대 90 W 의 전력을 공급 합니다.
- 노트북이 작동하는 데 90 W 이상이 필요하거나 배터리가 방전된 경우, 이 모니터의 USB PD 포트를 사용하여 전원을 공급하거나 충전하지 못 할 수도 있습니다.

DELL

DP 멀티스트림 전송 (MST) 기능을 위해 모니터 연결하기

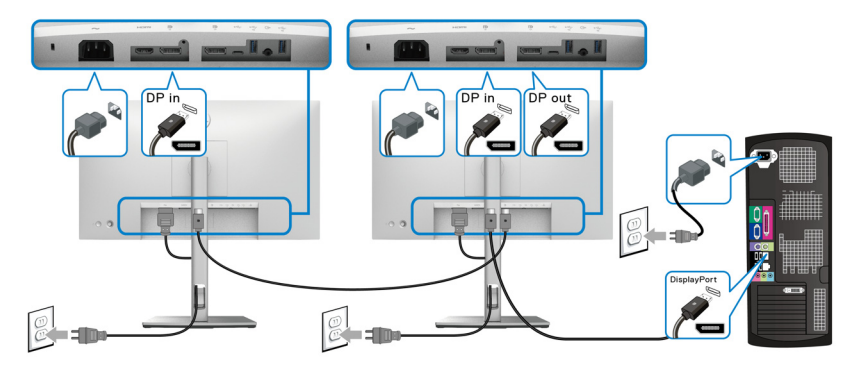

참고: 이 모니터는 DP MST 기능을 지원합니다. 이 기능을 사용하려면 PC 의 그래픽 카드가 MST 옵션이 있는 최소 DP 1.2 인증을 받아야 합니다.

🜠 참고 : DP 출력 커넥터 🔋 사용 시 고무 플러그를 제거하십시오 .

USB-C 멀티스트림 전송 (MST) 기능을 위해 모니터 연결하기 (U2422HE 에만 해당 )

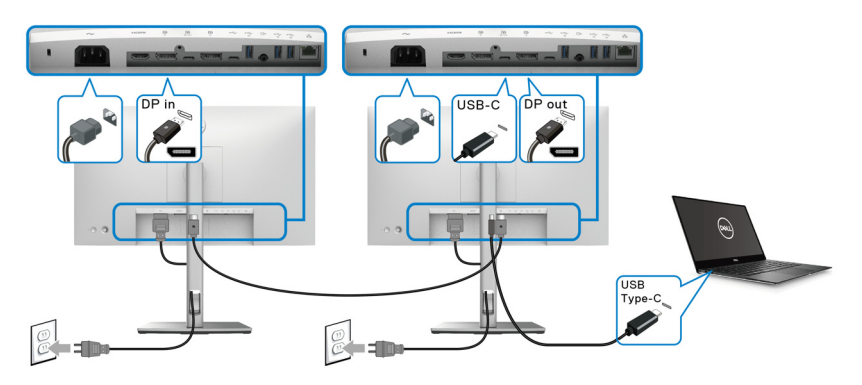

- ☑ 참고 : MST 를 통해 지원되는 모니터의 최대 수는 USB-C 소스의 대역폭에 달려 있습니다.
- 💋 참고 : USB-C 업스트림 커넥터 🚇 사용 시 고무 플러그를 제거하십시오 .
- 🚺 참고 : DP 출력 👂 커넥터 사용 시 고무 플러그를 제거하십시오 .

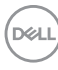

RJ45 케이블을 위해 모니터 연결하기 (옵션)(U2422HE 에만 해당)

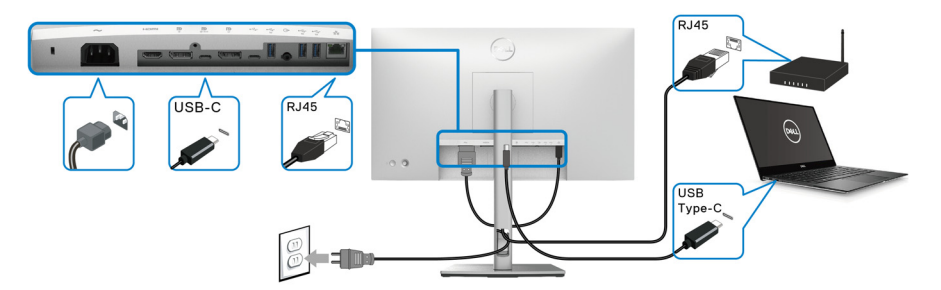

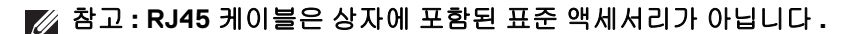

USB-C - USB-A 케이블 연결하기

 참고 : 데이터 손상이나 손실을 방지하기 위해 , USB-C 업스트림 포트 ⊷ 에서 연결을 해제하기 전에 모니터의 초고속 USB 10 Gbps (USB 3.2 Gen2) Type-A 다운스트림 포트 ☆ 에 연결된 컴퓨터에 의해 사용 중인 USB 저장 장치가 없는지 확인하십시오.

DisplayPort/HDMI 케이블을 연결한 뒤 아래 절차를 따라 USB-C - USB-A 케이블 을 컴퓨터에 연결하고 모니터 설치를 완료합니다 :

- 1. 컴퓨터 연결 : USB-C 업스트림 포트 ↔ 를 케이블의 USB-C 쪽과 연결합니 다 ( 케이블 제공됨 ).
- 2. 케이블의 USB-A 쪽을 컴퓨터의 적절한 USB 포트에 연결합니다.

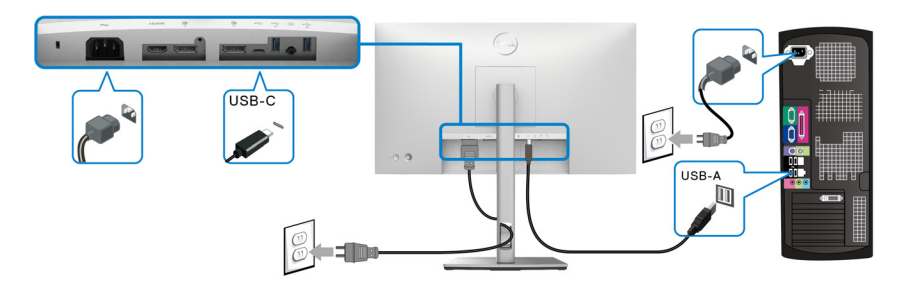

- ▲ 참고: USB-C USB-A 케이블을 쉽게 연결할 수 있도록 하기 위해 모니터 왼 쪽에 데스크탑 PC 를 배치합니다 ( 앞쪽에서 볼 때 ). 케이블의 길이가 모자 라는 경우, 모니터 받침대의 케이블 슬롯을 사용하지 마십시오.
  - 3. USB 주변 장치를 모니터의 초고속 USB 10 Gbps (USB 3.2 Gen2) 다운스트 림 포트 ⊷☆ 에 연결합니다.

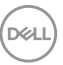

4. 컴퓨터와 모니터의 전원 케이블을 근처의 콘센트에 꽂습니다.

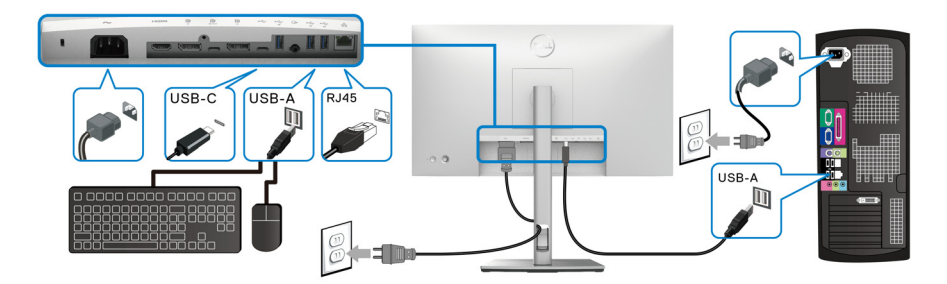

- 5. 모니터와 컴퓨터를 켭니다.
   모니터에 이미지가 나타나면 설치가 완료된 것입니다. 이미지가 나타나지 않을 경우 일반적 문제를 참조하십시오.
- 6. 모니터 스탠드의 케이블 홀더를 사용하여 케이블을 정리합니다.

💋 참고 : USB 연결은 이 시나리오에서 USB 데이터만 전송합니다 .

△ 주의 : 그림은 참조용으로만 사용됩니다 . 컴퓨터의 외관은 다를 수 있습니 다 .

# Dell 전원 버튼 동기화 (DPBS) (U2422HE 에만 해당 )

U2422HE 모니터에는 모니터 전원 버튼에서 PC 시스템 전원 상태를 제어할 수 있는 Dell 전원 버튼 동기화 (DPBS) 기능이 있습니다. 이 기능은 Dell Optiplex 7090/3090 Ultra 플랫폼과 호환되며 USB-C 인터페이스에서만 지원됩니다.

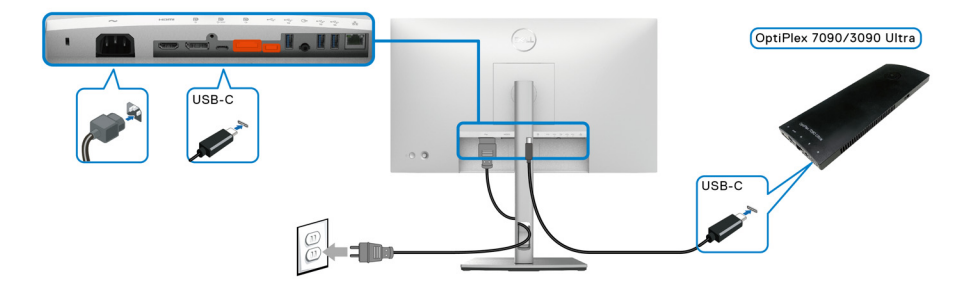

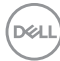

처음 DPBS 기능이 작동하도록 하려면 , 먼저 **제어판**에서 Dell Optiplex 7090/ 3090 Ultra 플랫폼에 대해 다음 단계를 수행합니다 .

💋 참고 : DPBS 는 🚇 아이콘이 있는 포트만 지원합니다 .

· 제어판으로 이동합니다 .

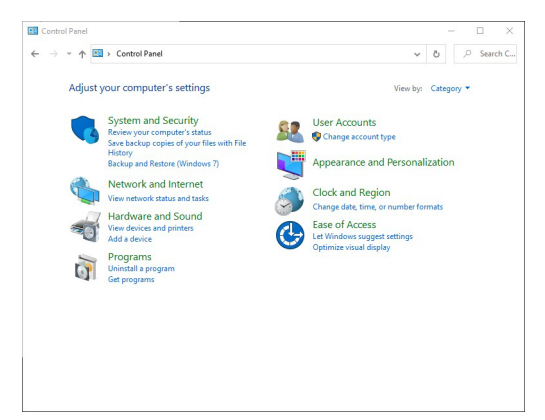

· 하드웨어 및 소리, 전원 옵션을 차례로 선택합니다.

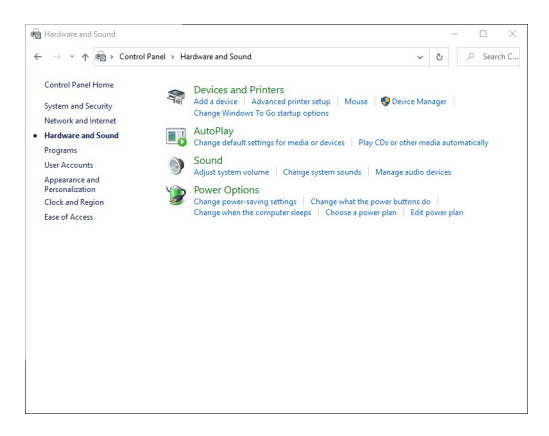

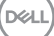

• 시스템 설정으로 이동합니다.

| <br>                                                                                                    |          |         |   | ~    |      |
|----------------------------------------------------------------------------------------------------|----------|---------|---|------|------|
| The second second secon | ~        | 0       | ~ | 2640 | in c |
| Define nower buttons and turn on paceword protection                                                                                                    |          |         |   |      |      |
| Denne power buttons and turn on password protection                                                                                                    |          |         |   |      |      |
| page apply to all of your power plans.                                                                                                    | settings | on this |   |      |      |
| S Change settings that are currently unavailable                                                                                                    |          |         |   |      |      |
| Power and sleep button settings                                                                                                    |          |         |   |      |      |
| When I press the power button: Shut down                                                                                                    |          |         |   |      |      |
|                                                                                                    |          |         |   |      |      |
| When I press the sleep button: Sleep ~                                                                                                    |          |         |   |      |      |
| Shutdown settings                                                                                                    |          |         |   |      |      |
| Turn on fast startup (recommended)                                                                                                    |          |         |   |      |      |
| Sleen                                                                                                    |          |         |   |      |      |
| Show in Power menu.                                                                                                    |          |         |   |      |      |
| Hibernate                                                                                                    |          |         |   |      |      |
| Show in Power menu.                                                                                                    |          |         |   |      |      |
| ✓ Lock                                                                                                    |          |         |   |      |      |
| Show in account picture menu.                                                                                                    |          |         |   |      |      |
|                                                                                                    |          |         |   |      |      |
|                                                                                                    |          |         |   |      |      |
|                                                                                                    |          |         |   |      |      |
|                                                                                                    |          |         |   |      |      |
|                                                                                                    |          |         |   |      |      |

 전원 단추를 누를 때의 드롭다운 메뉴에서, 아무 것도 안 함 / 절전 / 최대 절전 모드 / 종료 같은 몇 가지 옵션을 선택할 수 있습니다. 절전 / 최대 절 전 모드 / 종료를 선택할 수 있습니다.

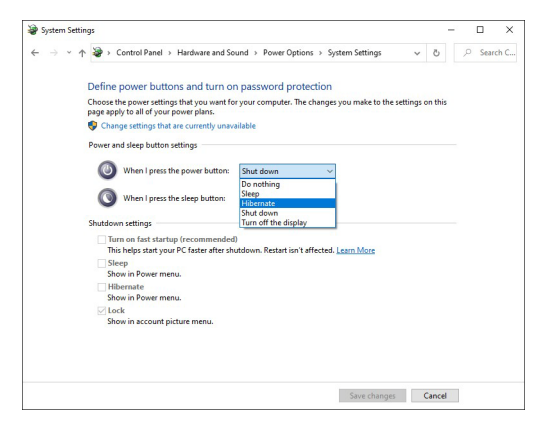

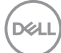

42 | 모니터 설치

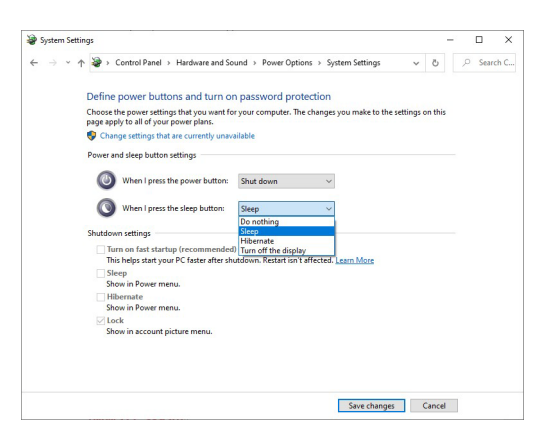

참고: "아무 것도 안 함 " 을 선택하지 마십시오. 그렇지 않으면 모니터 전 원 버튼이 PC 시스템 전원 상태와 동기화할 수 없게 됩니다.

처음으로 DPBS 를 위해 모니터 연결하기

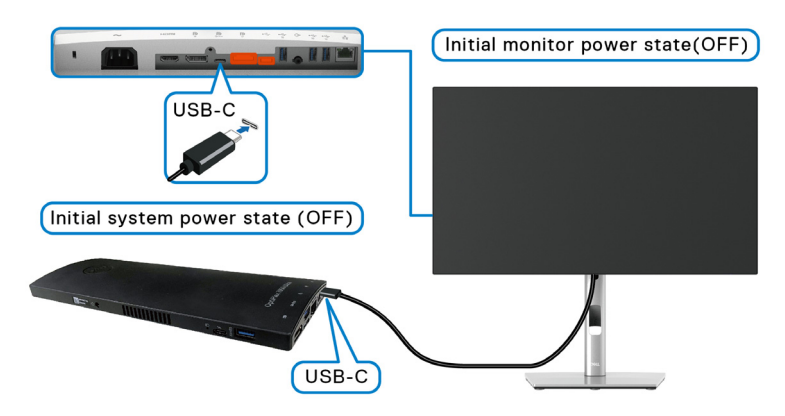

처음 DPBS 기능을 설정할 때 아래 단계를 따르십시오 :

- 1. PC 와 모니터가 꺼져 있는지 확인합니다.
- 2. 모니터를 켜려면 모니터 전원 버튼을 누릅니다.
- **3.** USB-C 케이블로 PC 와 모니터를 연결합니다.
- 4. 모니터와 PC가 곧바로 켜집니다. 잠시 기다리면(대략 6초) PC와 모니터가 꺼집니다.
- 5. 모니터 또는 PC 전원 버튼을 누르면 PC 와 모니터가 꺼집니다 . 이제 PC 시 스템 전원 상태가 모니터 전원 버튼과 동기화되어 있습니다 .

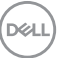

# 모니터 설치 | 43

- ☑ 참고 : 처음에 모니터와 PC 가 모두 전원 꺼짐 상태에 놓였을 때, 모니터를 먼저 켠 다음 USB-C 케이블로 PC 와 모니터를 연결하는 것이 좋습니다.
- 참고: DC 어댑터 책을 사용하여 Optiplex 7090/3090 Ultra 플랫폼에 전원 을 공급할 수 있습니다. 또는, 모니터의 USB-C 를 사용하여 PD(Power Delivery) 를 통해 Optiplex 7090/3090 Ultra 플랫폼에 전원을 공급할 수 있 습니다; USB-C Charging ♥ 90W(USB-C 충전 ♥ 90 W) 를 On in Off Mode( 꺼짐 모드에서 켜짐) 으로 설정하십시오.

### DPBS 기능 사용

USB-C 케이블을 연결하면 모니터 /PC 상태가 다음과 같이 됩니다 :

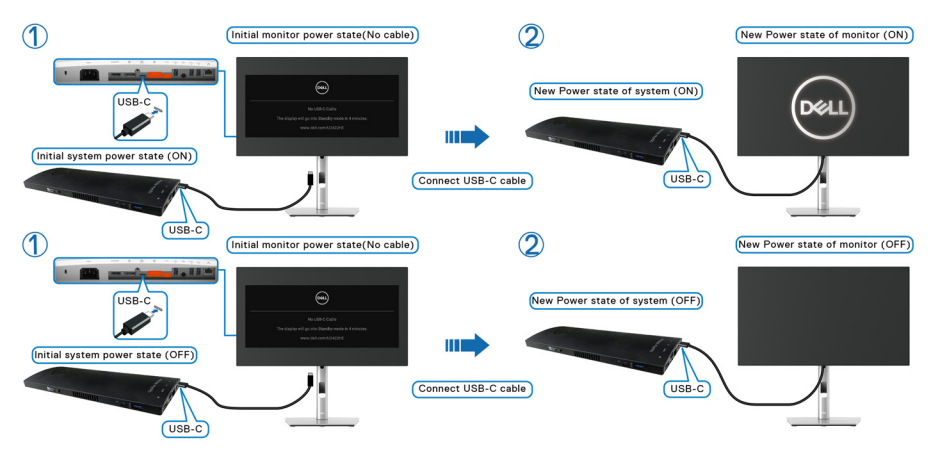

모니터 전원 버튼 또는 PC 전원 버튼을 누르면 , 모니터 /PC 상태가 다음과 같이 됩니다 :

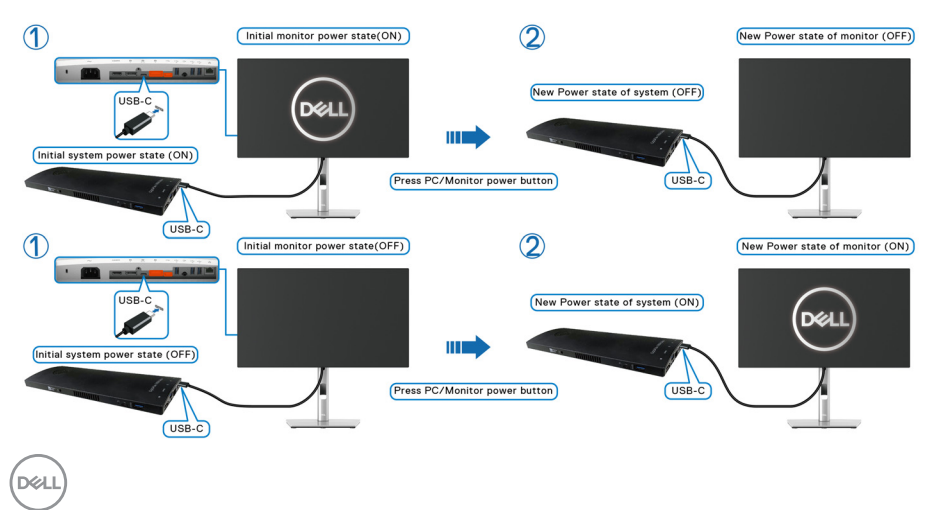

 모니터와 PC 전원 상태가 모두 켜져 있을 때, 모니터 전원 버튼을 4초
 동안 길게 누르면, 화면에 PC 를 종료할 것인지 묻는 대화 상자가 표시 됩니다.

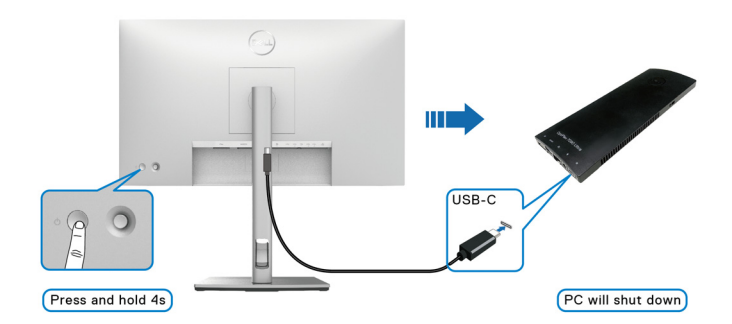

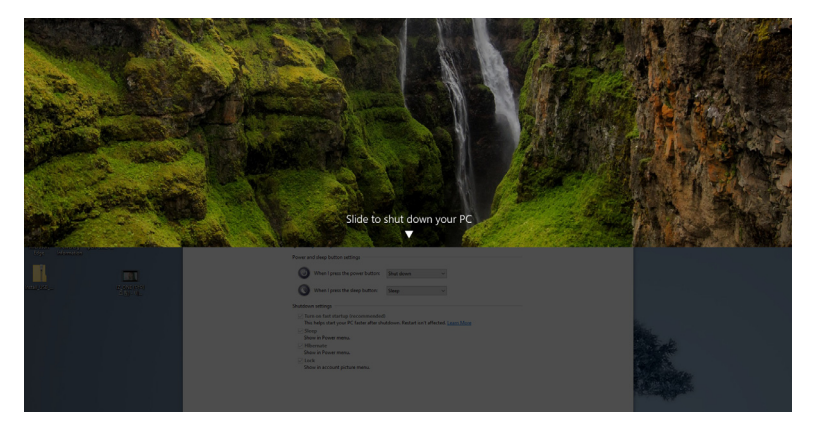

· 모니터와 PC 전원 상태가 모두 켜져 있을 때, 모니터 전원 버튼을 10 초 동 안길게 누르면, PC 가 종료됩니다.

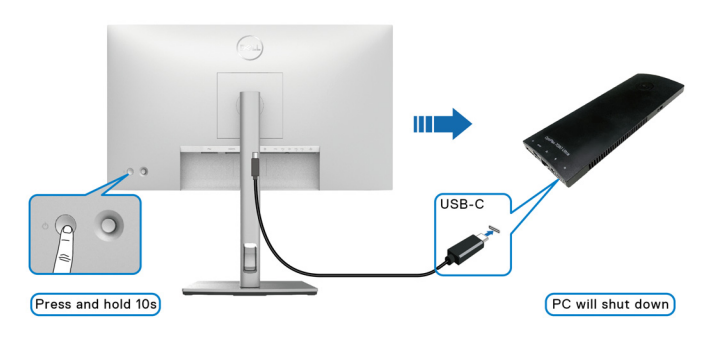

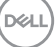

### USB-C 멀티스트림 전송 (MST) 기능을 위해 모니터 연결하기

처음에 꺼짐 전원 상태로 PC 가 두 대의 모니터에 연결되어 있고, PC 시스템 전 원 상태가 모니터 1 전원 버튼과 동기화되어 있습니다.모니터 1 또는 PC 전원 버 튼을 누르면,모니터 1및 PC 가 켜집니다.반면,모니터 2 는 꺼짐 상태로 남아 있습니다.이를 켜려면 모니터 2 의 전원 버튼을 수동으로 눌러야 합니다.

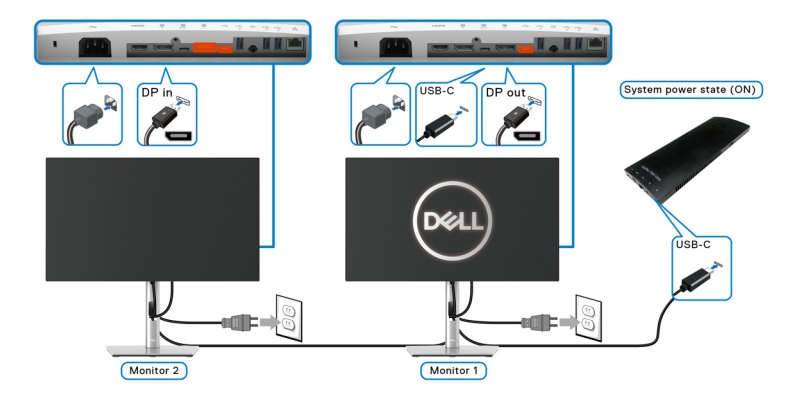

마찬가지로, 처음에 켜짐 전원 상태로 PC 가 두 대의 모니터에 연결되어 있고, PC 시스템 전원 상태가 모니터 1 전원 버튼과 동기화되어 있습니다. 모니터 1 또 는 PC 전원 버튼을 누르면, 모니터 1 및 PC 가 꺼집니다. 반면, 모니터 2 는 대기 모드에 들어갑니다. 이를 끄려면 모니터 2 의 전원 버튼을 수동으로 눌러야 합니 다.

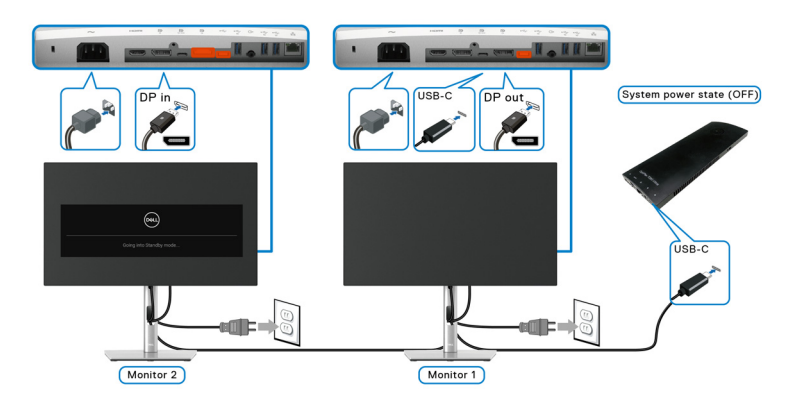

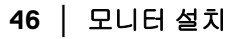

### USB-C 를 위해 모니터 연결하기

Dell Optiplex 7090 Ultra 플랫폼에는 두 개의 USB-C 포트가 있으므로, 모니터 1과 모니터 2 전원 상태 둘다 PC 와 동기화될 수 있습니다.

PC 및 두 대의 모니터가 처음에 켜짐 전원 상태에 있을 때, 모니터 1 또는 모니터 2 의 전원 버튼을 누르면 PC, 모니터 1 및 모니터 2 가 꺼집니다.

# 🜠 참고 : DPBS 는 🚇 아이콘이 있는 포트만 지원합니다 .

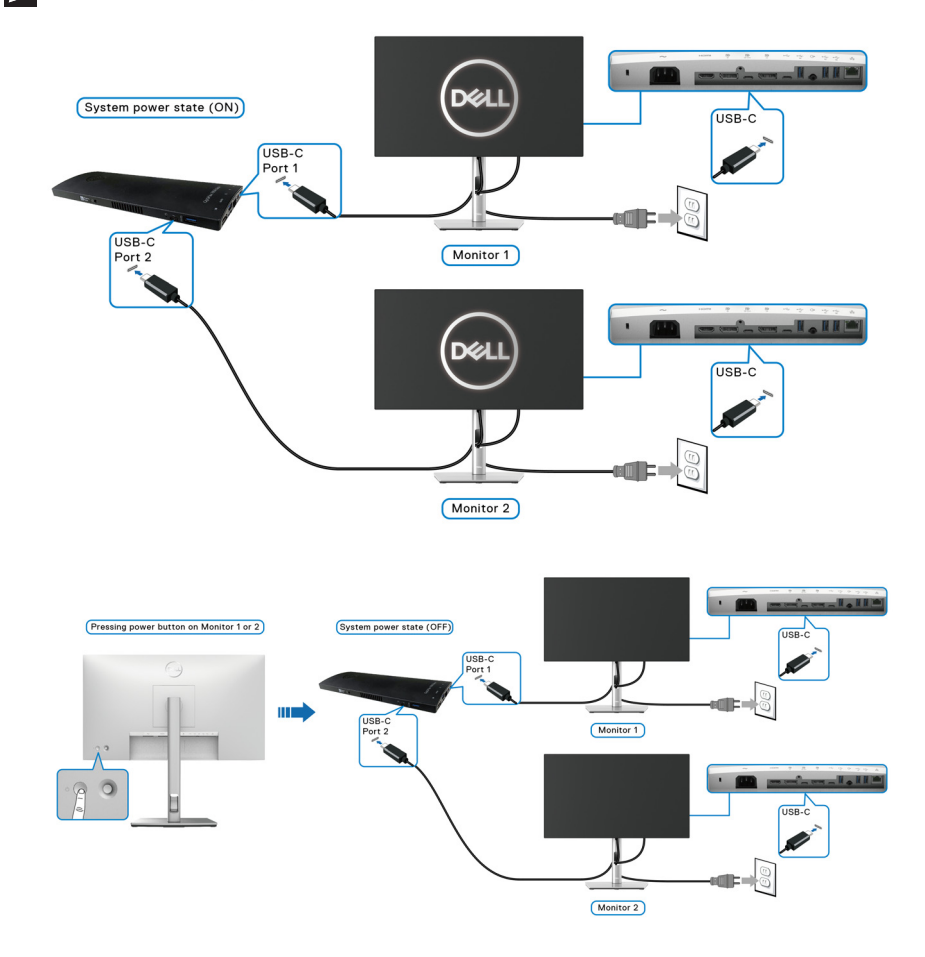

USB-C Charging ♥ 90W(USB-C 충전 ♥ 90 W) 을 On in Off Mode( 꺼짐 모드 에서 켜짐)에 설정하십시오. PC 및 두 대의 모니터가 처음에 꺼짐 전원 상태에 있을 때,모니터 1 또는 모니터 2 의 전원 버튼을 누르면 PC,모니터 1 및 모니터 2 가 켜집니다.

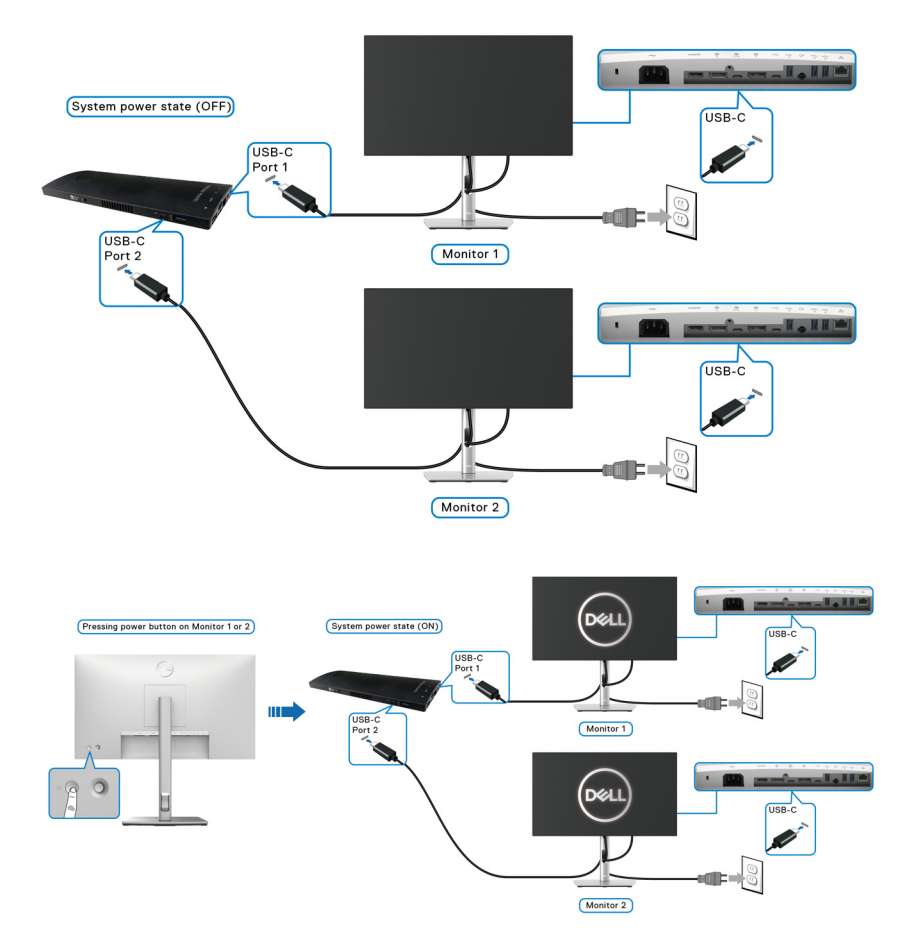

Dell

48 | 모니터 설치

## 기울이기, 좌우 회전, 수직 확장 사용하기

참고: 아래의 지침은 모니터에 포함되어 제공된 스탠드를 부착할 때만 적용 됩니다. 다른 곳에서 별도로 구매한 스탠드를 부착하는 경우에는 해당 스탠 드에 포함되어 있는 지침을 따르십시오.

### 기울이기, 좌우 회전

모니터에 장착된 스탠드를 사용할 때 보기에 가장 알맞은 각도로 모니터를 기울 이거나 회전할 수 있습니다.

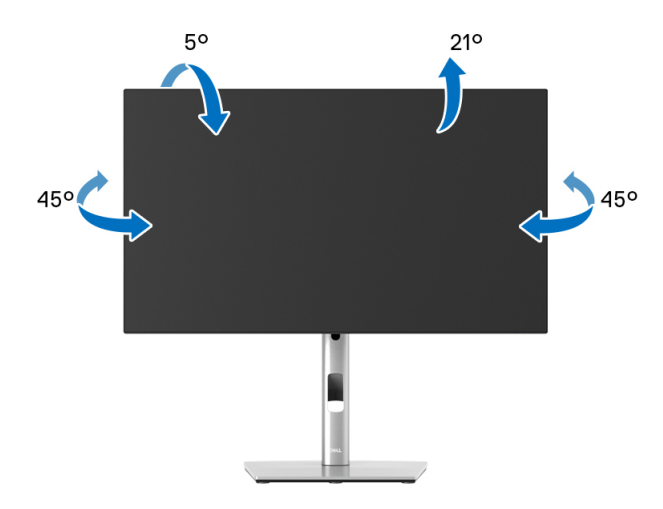

🚺 참고 : 공장에서 출고될 때 스탠드는 설치되어 있지 않습니다 .

수직 확장

☑ 참고: 스탠드 높이를 최대 150 mm 높일 수 있습니다. 아래 그림들은 스탠드 높이를 높이는 방법을 보여줍니다.

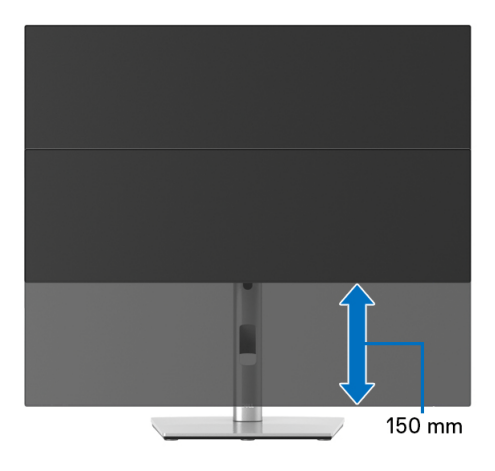

# 모니터 회전시키기

모니터를 회전시키기 전에 모니터를 완전히 수직으로 확장 ( 수직 확장 ) 시키거 나 완전히 기울여야만 모니터의 하단 가장자리가 부딪치는 것을 피할 수 있습니 다.

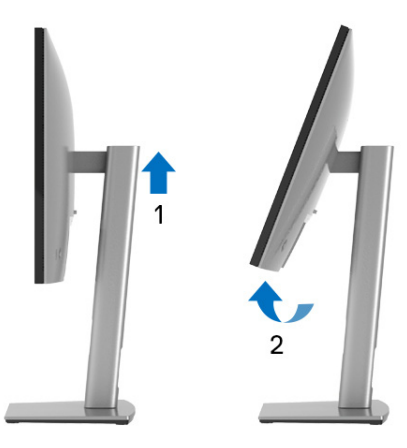

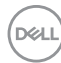

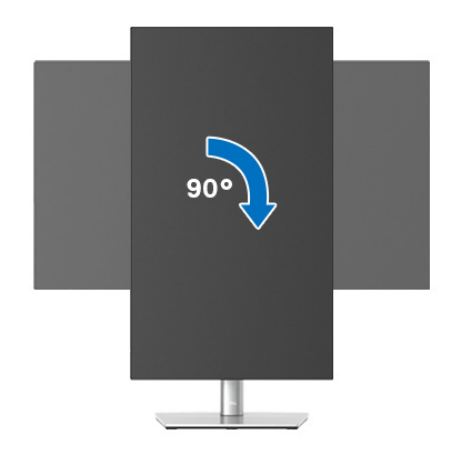

반시계 방향으로 회전

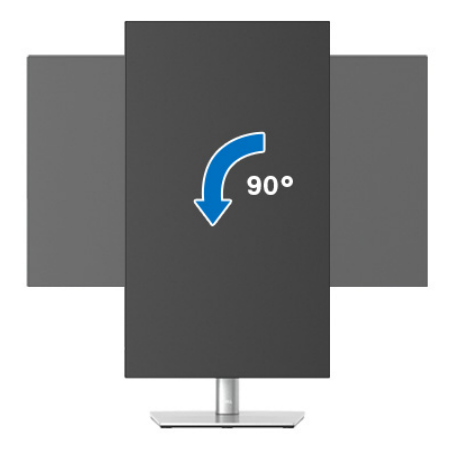

- ▲ 참고: Dell 컴퓨터에서 디스플레이 회전 기능을 사용하려면 (가로 보기 대 세로 보기)이모니터에 포함되지 않은 업데이트된 그래픽 드라이버를 설치 해야 합니다.이 그래픽 드라이버를 다운로드하려면 www.dell.com/support 에 접속하여 비디오 드라이버의 다운로드 섹션에서 최신 드라이버 업데이트 를 확인하십시오.
- 🎑 참고 : 세로 보기 모드에 있을 경우 그래픽 중심형 응용 프로그램들 (3D 게임 등 ) 의 성능 저하가 발생할 수 있습니다 .

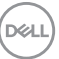

## 시스템의 회전 디스플레이 설정 조정하기

모니터를 회전시킨 다음 아래의 절차를 완료하여 시스템의 회전 디스플레이 설 정을 조정해야 합니다.

참고: 모니터를 Dell 제품이 아닌 컴퓨터와 사용하는 경우 그래픽 드라이버 웹사이트또는 컴퓨터 제조업체 웹사이트를 방문하여 운영 체제 회전에 관한 정보를 얻어야 합니다.

회전 디스플레이 설정 조정하기 :

- 1. 바탕 화면을 오른쪽 클릭한 다음 속성을 클릭합니다.
- 2. 설정 탭을 선택한 후 고급을 클릭합니다.
- ATI 그래픽 카드를 사용하는 경우 회전 탭을 선택한 다음 원하는 회전각을 설정합니다.
- nVidia 그래픽 카드를 사용하는 경우 nVidia 탭을 클릭하고, 왼쪽 열에서 NVRotate 를 선택한 다음 원하는 회전각을 선택합니다.
- 5. Intel<sup>®</sup> 그래픽 카드를 사용하는 경우 Intel 그래픽 탭을 선택하고 , 그래픽 속 성을 클릭하고 , 회전 탭을 선택한 다음 원하는 회전각을 설정합니다 .
- ▲ 참고: 회전 옵션이 없거나 올바르게 동작하지 않는 경우 www.dell.com/ support 을방문하여 그래픽 카드에 적합한 최신 드라이버를 다운로드하십시 오.
- ▲ 참고: 디스플레이를 회전하려면 OSD 에서 Rotation( 회전 ) 기능을 참조하 십시오.

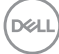

# 모니터 스탠드 분리하기

- 참고 : 스탠드를 분리하는 동안 LCD 화면의 긁힘을 방지하기 위해 모니터를 깨끗한 면에 놓습니다.
- 참고: 아래의 지침은 모니터에 포함되어 제공된 스탠드를 부착할 때만 적용 됩니다. 다른 곳에서 별도로 구매한 스탠드를 부착하는 경우에는 해당 스탠 드에 포함되어 있는 지침을 따르십시오.

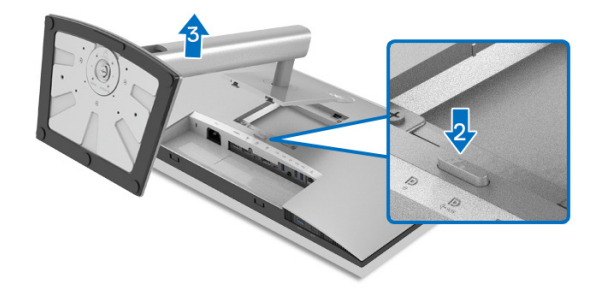

스탠드 분리하기 :

1. 모니터를 부드러운 천이나 쿠션 위에 놓습니다.

2. 스탠드 분리 버튼을 누른 채로 있습니다.

3. 스탠드를 위로 들어 올려 모니터에서 분리합니다.

## VESA 벽걸이 (옵션)

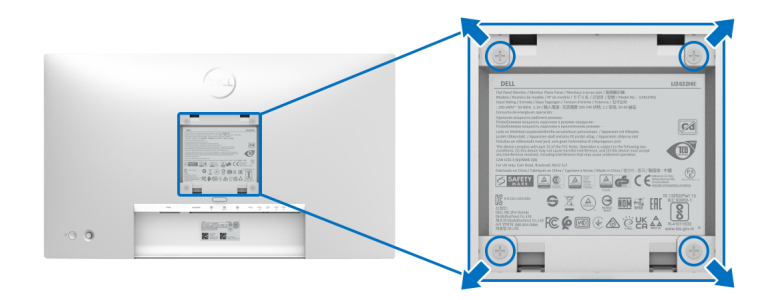

(나사치수: M4 x 10 mm).

VESA 호환형 벽걸이 키트와 함께 제공되는 지침을 참조하십시오.

- 안정된 평평한 탁자에 부드러운 천 또는 쿠션을 깔고 모니터 패널을 그 위 에 올려 놓습니다.
- 2. 스탠드를 제거합니다. (모니터 스탠드 분리하기 참조)

DELI

- 3. Phillips 십자 스크루드라이버를 사용하여 플라스틱 커버를 고정하는 네 개 의 나사를 제거합니다.
- 4. 벽걸이 키트의 장착 브래킷을 모니터에 부착합니다.
- 5. 모니터를 벽에 설치합니다. 자세한 내용은 벽걸이 키트에 포함되어 있는 설 명서를 참조하십시오.
- ▲ 참고 : 최소 중량 또는 하중 지지 용량이 14.08 kg(U2422H/U2422HX 에 해 당) 또는 15.84 kg(U2422HE 에 해당) 인 UL 또는 CSA 또는 GS 인증 벽걸 이 브래킷만 함께 사용할 수 있습니다.

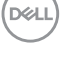

# 모니터 조작

# 모니터 전원 켜기

모니터를 켜려면 전원 버튼을 누릅니다.

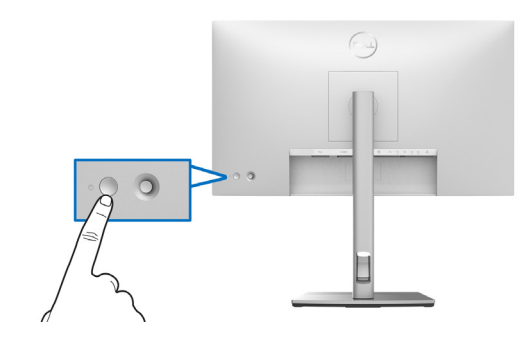

# 조이스틱 컨트롤 사용하기

모니터 뒷쪽 끝에 있는 조이스틱 컨트롤을 사용하여 OSD 를 조정하려면 다음을 수행하십시오 :

- 1. 조이스틱 버튼을 눌러 OSD 메뉴 런처를 실행합니다.
- 조이스틱을 위 / 아래 / 왼쪽 / 오른쪽으로 이동하여 OSD 메뉴 옵션 간을 토글합니다.

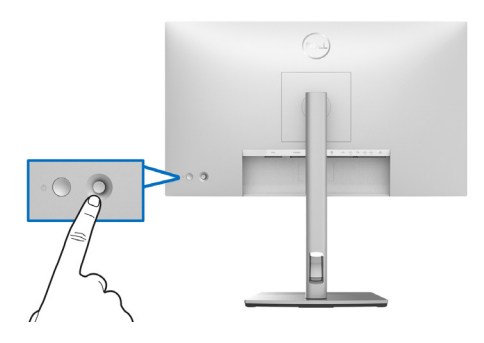

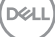

### 조이스틱 기능

| 기능 | 설명                                                                         |  |  |  |  |
|----|----------------------------------------------------------------------------|--|--|--|--|
| P  | 조이스틱을 눌러 OSD 메뉴 런처를 엽니다 .                                                  |  |  |  |  |
|    | · 오른쪽 및 왼쪽 탐색을 위해 .                                                        |  |  |  |  |
|    | • 오른쪽으로 움직여 아위 메뉴도 들어갑니다.                                                  |  |  |  |  |
|    | · 왼쪽으로 움직여 하위 메뉴에서 나옵니다 .                                                  |  |  |  |  |
| 1  | · <b>위</b> 및 <b>아래</b> 탐색을 위해 .                                            |  |  |  |  |
| 0  | • 메뉴 항목 간을 전환합니다 .                                                         |  |  |  |  |
| •  | <ul> <li>· 선택한 메뉴 항목의 매개변수를 증가 (위쪽) 또</li> <li>한 감소 (아래쪽) 시킵니다.</li> </ul> |  |  |  |  |

# 메인 메뉴 사용

### 메뉴 런처 사용하기

조이스틱을 눌러 OSD 메뉴 런처를 엽니다 .

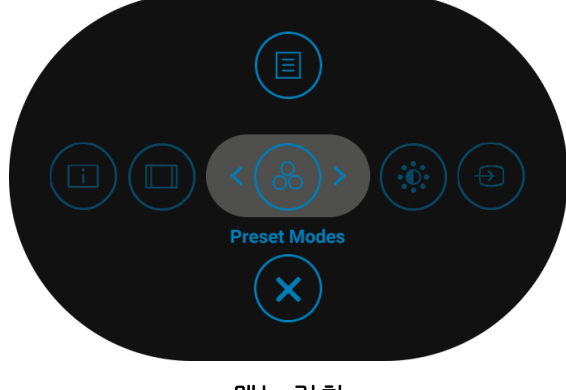

메뉴 런처

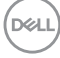

다음 표에서는 메뉴 런처 기능에 대해 설명합니다 :

#### 메뉴 런처 상세 정보

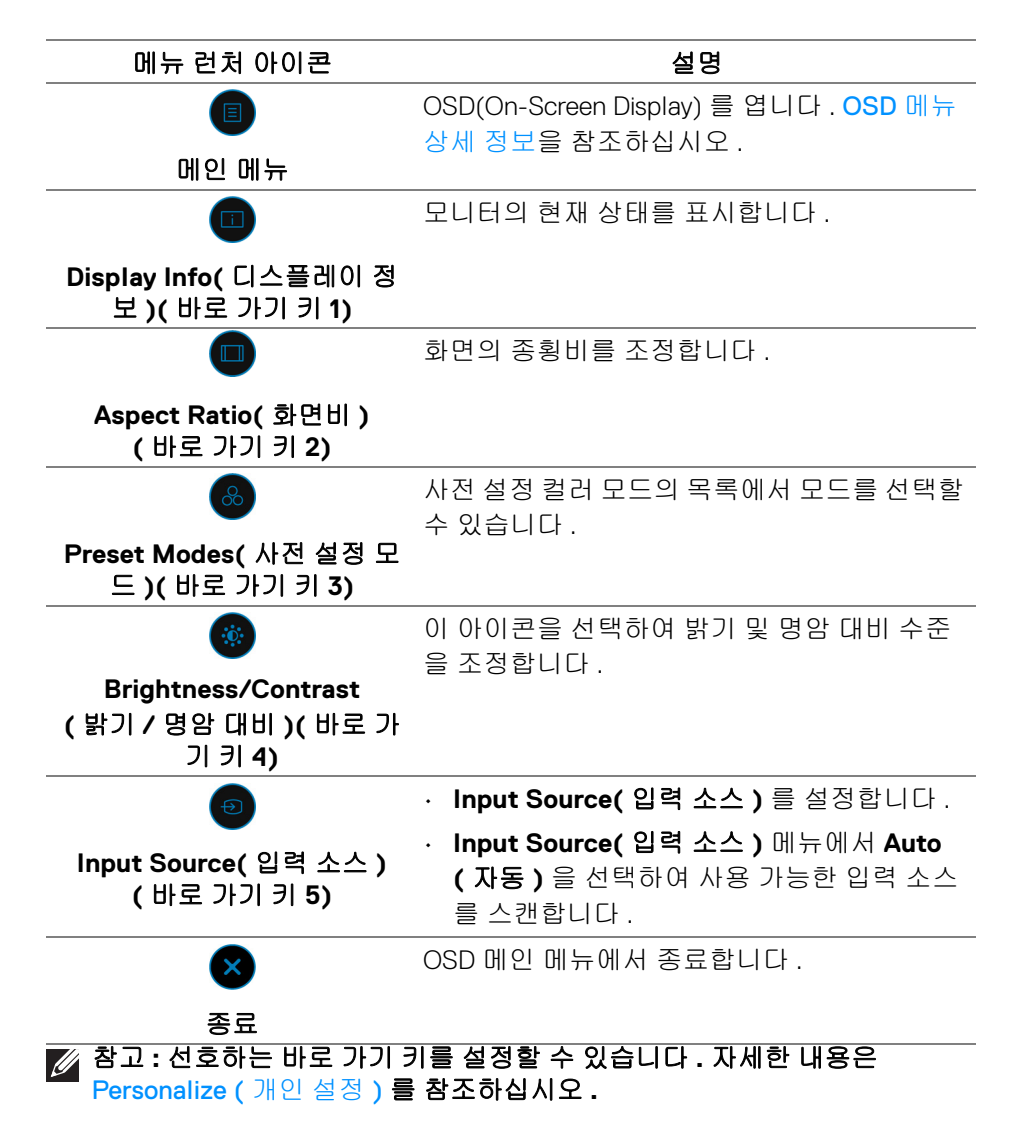

DELI

OSD 메뉴 상세 정보

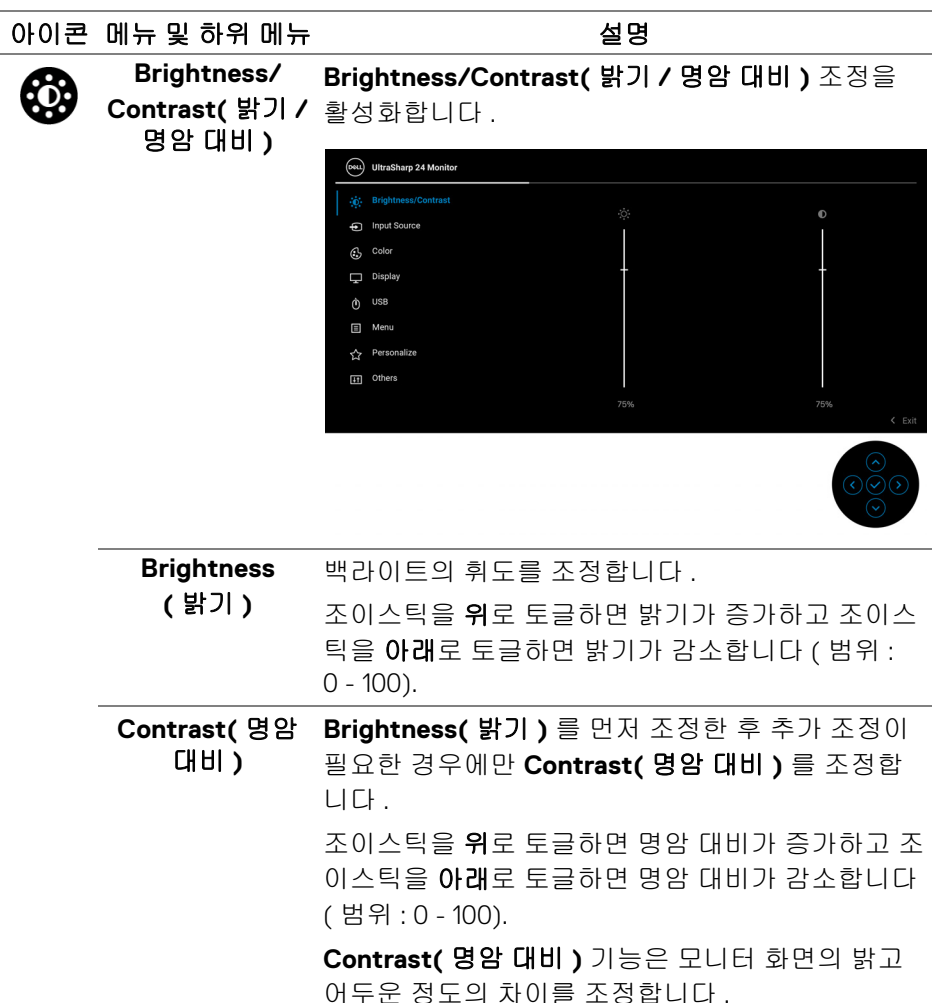

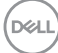

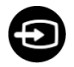

# Input Source( 입 력소스) 모니터에 연결할 수 있는 서로 다른 비디오 신호 중 에서 선택합니다. U2422H/U2422HX:

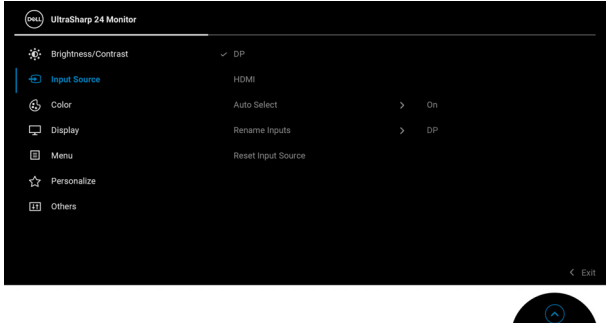

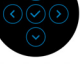

### U2422HE:

| <b>641</b> | UltraSharp 24 Monitor |             |             |      |
|------------|-----------------------|-------------|-------------|------|
| Ö.         | Brightness/Contrast   | USB-C 북 90W |             |      |
|            |                       |             |             |      |
| ٩          | Color                 |             |             |      |
| Ţ          | Display               |             |             |      |
|            | USB                   |             |             |      |
|            | Menu                  |             | USB-C 🛱 90W |      |
|            | Personalize           |             |             |      |
| 53         | Others                |             |             |      |
|            |                       |             |             |      |
|            |                       |             | `           | EXIL |
|            |                       |             |             |      |

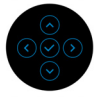

| DP   | DisplayPort (DP) 커넥터 ▮ 를 사용하고 있을 때는<br>DP 입력을 선택합니다 . 조이스틱을 눌러 선택 내용<br>을 확인합니다 . |
|------|-----------------------------------------------------------------------------------|
| HDMI | HDMI 커넥터 माजमा 를 사용하고 있을 때는 HDMI 입<br>력을 선택합니다 . 조이스틱을 눌러 선택 내용을 확<br>인합니다 .      |

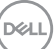

| USB-C                                  | USB-C 커넥터 💭 를 사용할 때 USB-C 荣 90W 입력<br>을 선택합니다 . 조이스틱을 눌러 선택 내용을 확인<br>합니다 .                                                                                               |
|----------------------------------------|----------------------------------------------------------------------------------------------------|
| Auto Select<br>( 자동 선택 )               | 사용 가능한 입력 소스를 스캔할 수 있습니다 . 기본<br>값은 <b>On( 켜짐 )</b> 입니다 .                                                                                                    |
| Auto Select for<br>USB-C               | Auto Select for USB-C(USB-C 자동 선택 ) 을 다음으<br>로 설정할 수 있습니다 :                                                                                                    |
| (USB-C 사동 선<br>택 )(U2422HE 만<br>해당 )   | <ul> <li>Prompt for Multiple Inputs( 복수 입력에 대한<br/>프롬프트): 사용자가 전환 여부를 선택할 수 있도<br/>록 항상 "Switch to USB-C Video Input"<br/>(USB-C 비디오 입력으로 전환) 메시지를 표시<br/>합니다.</li> </ul> |
|                                        | <ul> <li>Yes(예): USB-C 케이블이 연결되어 있을 때 ( 묻<br/>지 않고 ) 항상 USB-C 비디오 입력으로 전환합니<br/>다.</li> </ul>                                                                             |
|                                        | • No(아니요): USB-C 케이블이 연결되어 있을 때<br>자동으로 USB-C 비디오 입력으로 전환하지 않습<br>니다.                                                                                                    |
|                                        | <b>참고 : Auto Select for USB-C(USB-C 자동 선택 )</b><br>는 <b>Auto Select( 자동 선택 )</b> 이 켜졌을 때만 사용할<br>수 있습니다 .                                                                 |
| Rename Inputs<br>(입력 이름<br>변경)         | 선택한 입력 소스에 대해 입력 이름을 선택할 수 있<br>습니다 . 옵션은 PC, PC 1, PC 2, Laptop( 랩탑 ),<br>Laptop 1( 랩탑 1) 및 Laptop 2( 랩탑 2) 입니다 .                                                        |
|                                        | 참고:경고 메시지 및 디스플레이 정보의 입력 이름<br>은 변경되지 않습니다.                                                                                                    |
| Reset Input<br>Source( 입력 소<br>스 재설정 ) | 조이스틱을 눌러 <b>Input Source( 입력 소스 )</b> 메뉴 아<br>래의 모든 설정을 공장 사전 설정값으로 초기화합니<br>다.                                                                                           |

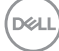

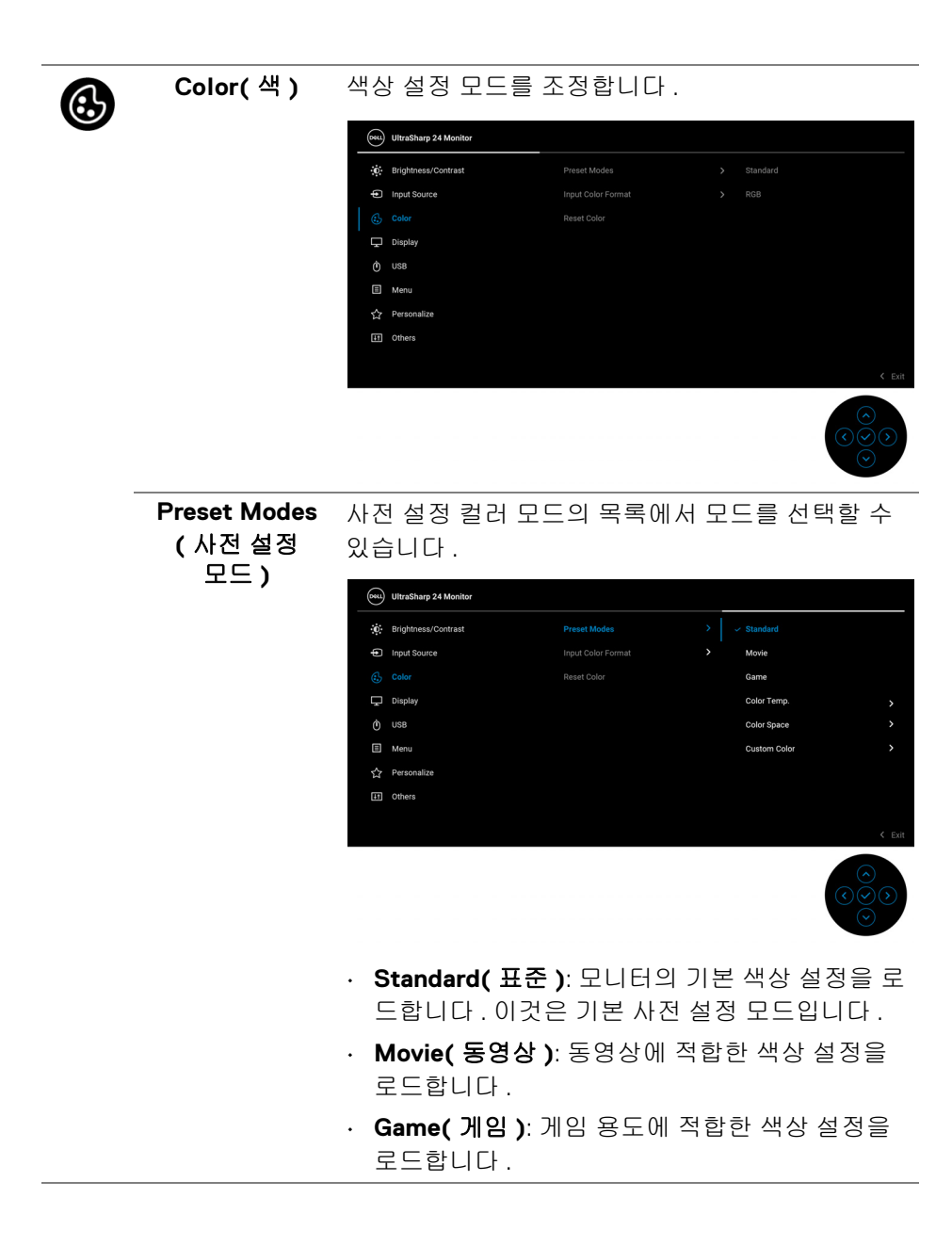

| Preset Modes<br>(사전 설정<br>모드) | <ul> <li>Color Temp.(색온도): 색 온도를 선택할 수 있습니다: 5000K, 5700K, 6500K, 7500K, 9300K 및 10000K. 조이스틱을 눌러 선택 내용을 확인합니다.</li> <li>Color Space(색공간): 색 공간 sRGB 또는 Rec.</li> </ul> |  |  |
|-------------------------------|----------------------------------------------------------------------------------------------------|--|--|
|                               | <b>709</b> 를 선택할 수 있습니다 .                                                                                                    |  |  |
|                               | <ul> <li>Custom Color(사용자 지정 색상): 이 설정을</li> <li>이용하면 색상 설정을 수동으로 설정할 수 있습니</li> <li>다.</li> </ul>                                                                      |  |  |
|                               | 조이스틱을 <b>위</b> 또는 <b>아래</b> 로 토글하여 RGB 색상<br>값을 조정하여 사용자 고유의 사전 설정 색상 모<br>드를 작성합니다 .                                                                                   |  |  |
| Input Color                   | 비디오 입력 모드를 설정할 수 있습니다 :                                                                                                    |  |  |
| Format( 입력 색<br>상 형식 )        | <ul> <li>RGB: 모니터가 RGB 출력을 지원하는 컴퓨터 또</li> <li>는 미디어 플레이어에 연결된 경우 이 옵션을 선<br/>택합니다.</li> </ul>                                                                          |  |  |
|                               | <ul> <li>YCbCr: 미디어 플레이어가 YCbCr 출력만 지원하</li> <li>는 경우 이 옵션을 선택합니다.</li> </ul>                                                                                           |  |  |
|                               | 조이스틱을 눌러 선택 내용을 확인합니다 .                                                                                                    |  |  |
|                               | Con UltraSharp 24 Monitor                                                                                                    |  |  |
|                               | Brightness/Contrast Preset Modes     Input Source Input Color Format >      C RGB                                                                                       |  |  |
|                               | 6) Color Reset Color YCbOr                                                                                                    |  |  |
|                               | ð usa                                                                                                    |  |  |
|                               | 다 Menic<br>숫 Personalize                                                                                                    |  |  |
|                               | (1) Others <                                                                                                    |  |  |
|                               |                                                                                                    |  |  |

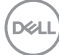

| Hue( 색조 )                 | 비디오 이미지의 색을 녹색 또는 자주색으로 이동합<br>니다 . 이것은 원하는 살색을 조정하는 데 사용됩니<br>다 . 조이스틱을 위 또는 아래로 토글하여 색조를<br>'0'~ '100' 사이에서 조정합니다 . |                                            |                   |                             |                 |
|---------------------------|----------------------------------------------------------------------------------------------------|--------------------------------------------|-------------------|-----------------------------|-----------------|
|                           | <b>참고 : Hue( 색조 )</b><br>Game( 게임 ) 사전<br>용 가능합니다 .                                                                   | 조정은 <b>Movi</b><br>설정 모드를                  | <b>e( 됻</b><br>선틱 | <b>5영상 )</b> 또는<br>백한 경우에 ( | =<br>만 사        |
| Saturation<br>(채도)        | 비디오 이미지의 채<br><b>위</b> 또는 <b>아래</b> 로 토글<br>조정합니다 .                                                                   | 도를 조정합<br>3하여 채도를                          | 니다<br>~ '0'       | . 조이스틱<br>~ '100' 사이(       | 을<br>에서         |
|                           | <b>참고 : Saturation(</b><br>또는 <b>Game( 게임 )</b><br>만 사용 가능합니다                                                         | <b>채도 )</b> 조정은<br>사전 설정 모<br>· ·          | 2 <b>M</b><br>L⊆≣ | <b>ovie( 동영성</b><br>를 선택한 경 | <b>상)</b><br>우에 |
| Reset Color( 색<br>상 초기화 ) | 조이스틱을 눌러 <b>C</b><br>을 공장 사전 설정급                                                                                      | <b>olor( 색 )</b> 메 <sup>.</sup><br>났으로 초기화 | 뉴 0<br>·합니        | ⊦래의 모든<br>Ⅰ다 .              | 설정              |
| Display( 디스플<br>레이 )      | <b>Display( 디스플레</b> )<br>조정합니다 .                                                                                     | 이)메뉴를 시                                    | · 용 전             | 하여 이미지                      |                 |
|                           | ONL UltraSharp 24 Monitor                                                                                             |                                            |                   |                             |                 |
|                           | Brightness/Contrast                                                                                                   |                                            |                   |                             |                 |
|                           | Input Source                                                                                                    |                                            |                   |                             |                 |
|                           | Color                                                                                                    |                                            |                   |                             |                 |
|                           | Display                                                                                                    | MST<br>Multi-Monitor Sync                  |                   |                             |                 |
|                           | Menu                                                                                                    |                                            |                   |                             |                 |
|                           | 2 Personalize                                                                                                    |                                            |                   |                             |                 |
|                           | II Others                                                                                                    |                                            |                   |                             | < Exit          |
|                           |                                                                                                    |                                            |                   |                             |                 |

 Aspect Ratio( 화
 이미지 비율을 16:9, Auto Resize( 자동 크기 조정 ),

 면비 )
 4:3 또는 1:1 로 조정합니다 .

 Sharpness(선명
 이 기능은 이미지를 더 선명하게 또는 더 부드럽게

 도)
 보이게 합니다.

조이스틱을 위 또는 아래로 토글하여 선명도를 '0' ~ '100' 사이에서 조정합니다 .

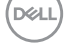

| Response Time<br>(응답 시간)                | <b>Response Time( 응답 시간 )</b> 을 <b>Normal( 보통 )</b> 또<br>는 <b>Fast( 빠름 )</b> 으로 설정할 수 있습니다 .                                                                                                    |
|-----------------------------------------|----------------------------------------------------------------------------------------------------|
| MST                                     | DP 멀티 스트림 전송 . On( 켜짐 ) 을 선택하면 MST<br>(DP 출력 ) 을 활성화하고 , Off( 꺼짐 ) 을 선택하면<br>MST 기능을 비활성화합니다 . 자세한 내용은 DP 멀<br>티스트림 전송 (MST) 기능을 위해 모니터 연결하기<br>및 USB-C 멀티스트림 전송 (MST) 기능을 위해 모<br>니터 연결하기 (U2422HE 에만 해당 ) 를 참조하십<br>시오 .                                                                                     |
|                                         | <b>참고 :</b> DP 또는 USB-C - USB-C 케이블 (U2422HE 만<br>해당 ) 과 DP 다운스트림 케이블이 연결되어 있을<br>때 , OSD 가 <b>MST</b> 를 자동으로 <b>On( 켜짐 )</b> 으로 설정<br>합니다 . 이 동작은 <b>Factory Reset( 공장 초기화 )</b> 또<br>는 <b>Display Reset( 디스플레이 초기화 )</b> 이후에만<br>수행됩니다 .                                                                     |
| Multi-Monitor<br>Sync( 다중 모니<br>더 동기화 ) | DP 를 통해 데이지 체인으로 연결된 여러 모니터가<br>배경에서 다음 OSD 설정을 동기화할 수 있도록 합니<br>다 : Brightness( 밝기 ), Contrast( 명암 대비 ),<br>Preset Modes( 사전 설정 모드 ), Color Temp( 색<br>온도 ), Custom Color( 사용자 지정 색상 ), Hue( 색<br>조 ), Saturation( 채도 ), Response Time( 응답 시<br>간 ) 및 Sharpness( 선명도 ). 자세한 내용은 다중<br>모니터 동기화 (MMS) 를 참조하십시오. |
| Reset Display<br>( 디스플레이 초<br>기화 )      | 조이스틱을 눌러 <b>Display( 디스플레이 )</b> 메뉴 아래<br>의 모든 설정을 공장 사전 설정값으로 초기화합니<br>다.                                                                                                    |

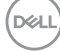

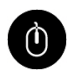

USB (U2422HE 에만해당) 입력 신호에 대해 USB 업스트립을 할당합니다 (DP, HDMI). 따라서 모니터의 USB 다운스트림 포트는 컴 퓨터를 두 업스트림 포트 중 하나에 연결할 때 현재 입력 신호에 의해 사용될 수 있습니다. 업스트림 포 트를 하나만 사용하는 경우, 연결된 업스트림 포트 가 활성입니다.

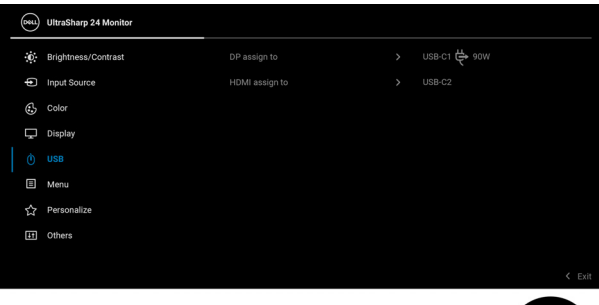

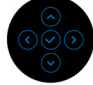

참고:데이터 손상이나 손실을 방지하기 위해, USB 업스트림 포트를 변경하기 전에 모니터의 USB 다운 스트림 포트에 연결된 컴퓨터에 의해 사용 중인 USB 저장 장치가 " 없는지 " 확인하십시오.

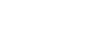

Menu(메뉴) 이옵션을 선택하여 OSD 언어, 메뉴가 화면에 머무 르는 시간의 길이 등과 같은 OSD 설정을 조정합니다.
다.

 Image: Contrast
 Language
 2
 English

 Image: Contrast
 Language
 2
 English

 Image: Contrast
 Language
 2
 English

 Image: Contrast
 Language
 2
 English

 Image: Contrast
 Language
 2
 English

 Image: Contrast
 Language
 2
 English

 Image: Contrast
 Language
 2
 English

 Image: Contrast
 Language
 2
 English

 Image: Contrast
 Language
 2
 English

 Image: Contrast
 Language
 2
 English

 Image: Contrast
 Language
 2
 English

 Image: Contrast
 Language
 2
 English

 Image: Contrast
 Language
 2
 English

 Image: Contrast
 Language
 2
 English

 Image: Contrast
 Language
 1
 English

 Image: Contrast
 Language
 1
 English

 Image: Contrast
 Language
 1
 English

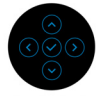

| Language<br>(언어)      | OSD 디스플레이를 8 개 언어 ( 영어 , 스페인어 , 프<br>랑스어 , 독일어 , 브라질 포르투갈어 , 러시아어 , 중<br>국어 간체 또는 일본어 ) 가운데 하나로 설정할 수 있<br>습니다 . |
|-----------------------|----------------------------------------------------------------------------------------------------|
| Rotation( 회전 )        | 조이스틱을 눌러 OSD 및 화면을 0/90/180/270 도로<br>회전합니다 .                                                                    |
|                       | 디스플레이 위치에 따라 메뉴를 조정할 수 있습니<br>다 .                                                                                |
| Transparency<br>(투명도) | 이 옵션을 선택하면 조이스틱을 <b>위</b> 또는 <b>아래</b> 로 토<br>글하여 메뉴 투명도를 변경할 수 있습니다 ( 범위 :<br>0 - 100).                         |
| Timer( 타이머 )          | 사용자가 마지막으로 버튼을 누른 뒤 OSD 가 활성<br>상태에 머물러 있는 시간의 길이를 설정합니다 .                                                       |
|                       | 조이스틱을 <b>위</b> 또는 <b>아래</b> 로 토글하여 5 초에서 60 초<br>까지 1초 단위로 슬라이더를 조정합니다 .                                         |

```
Lock( 잠금 )
```

모니터에 있는 컨트롤 버튼을 잠궈서 사람들이 컨트 롤에 액세스하지 못하게 방지할 수 있습니다. 또한 여러 모니터를 나란히 설치한 경우 실수로 활성화하 는 것을 방지할 수 있습니다.

| (Dist) | UltraSharp 24 Monitor |  |                      |     |
|--------|-----------------------|--|----------------------|-----|
| .O.    | Brightness/Contrast   |  |                      |     |
| Þ      | Input Source          |  |                      |     |
| \$     | Color                 |  |                      |     |
| Ţ      | Display               |  |                      |     |
|        | USB                   |  | Menu Buttons         |     |
|        |                       |  | Power Button         |     |
|        | Personalize           |  | Menu + Power Buttons |     |
|        | Others                |  |                      |     |
|        |                       |  |                      |     |
|        |                       |  | < E                  | xit |

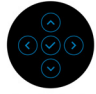

- Menu Buttons(메뉴 버튼): 모든 조이스틱 기능
   이 잠기고 사용자가 액세스할 수 없습니다.
- Power Button(전원 버튼): 전원 버튼만 잠겨서
   사용자가 액세스할 수 없습니다.
- Menu + Power Buttons(메뉴 + 전원 버튼): 조 이스틱 및 전원 버튼이 둘다 잠기고 사용자가 액 세스할 수 없습니다.

기본 설정은 Disable(사용 안 함)입니다.

다른 잠금 방법 [메뉴 / 기능 버튼의 경우 ]: 조이스 틱을 위, 아래 또는 왼쪽, 오른쪽으로 4 초 동안 길 게 눌러서 잠금 옵션을 설정할 수도 있습니다.

참고: 버튼 잠금을 해제하려면, 조이스틱을 위, 아 래 또는 왼쪽, 오른쪽으로 4 초 동안 길게 누릅니다.

Reset Menu( 메 조이스틱을 눌러 Menu( 메뉴 ) 메뉴 아래의 모든 설 뉴초기화) 정을 공장 사전 설정값으로 초기화합니다.

DEL

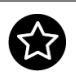

# Personalize (개인 설정 )

### U2422H/U2422HX:

| 8 | UltraSharp 24 Monitor |  |        |
|---|-----------------------|--|--------|
| ċ | Brightness/Contrast   |  |        |
| ŧ | Input Source          |  |        |
| 6 | 2 Color               |  |        |
| Ģ | Display               |  |        |
| E | ] Menu                |  |        |
|   |                       |  |        |
| Œ | ] Others              |  |        |
|   |                       |  |        |
|   |                       |  |        |
|   |                       |  | < Exit |
|   |                       |  |        |

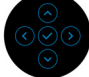

## U2422HE:

| <b>6</b> | UltraSharp 24 Monitor |                      |        |
|----------|-----------------------|----------------------|--------|
| Ċ        | Brightness/Contrast   |                      |        |
| ŧ        | Input Source          |                      |        |
| 0        | 2 Color               |                      |        |
| Ę        | ] Display             |                      |        |
| Ċ        | USB                   |                      |        |
| E        | ] Menu                |                      |        |
| 2        |                       | USB-C Charging 🛱 90W |        |
| B        | ] Others              |                      |        |
|          |                       |                      |        |
|          |                       |                      | < Exit |

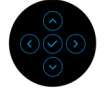

| Shortcut Key 1<br>(바로 가기 키 1) | Preset Modes( 사전 설정 모드 ), Brightness/<br>Contrast( 밝기 / 명암 대비 ), Input Source( 입력 |
|-------------------------------|-----------------------------------------------------------------------------------|
| Shortcut Key 2                | 소스 ), Aspect Ratio( 화면비 ), Rotation( 회전 ) 또                                       |
| (바로 가기 키 2)                   | _ 는 Display Info( 디스플레이 정보 ) 중에서 기능을                                              |
| Shortcut Key 3                | 선택하여 바로 가기 키로 설정할 수 있습니다 .                                                        |
| (바로 가기 키 <b>3)</b>            |                                                                                   |
| Shortcut Key 4                |                                                                                   |
| (바로 가기 키 <b>4</b> )           |                                                                                   |
| Shortcut Key 5                | -                                                                                 |
| (바로 가기 키 5)                   |                                                                                   |
|                               |                                                                                   |

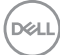

| Power Button<br>LED( 전원 버튼<br>LED)                           | 에너지 절약을 위해 전원 LED 표시등을 켜거나 끌<br>수 있습니다 .                                                                                                    |
|--------------------------------------------------------------|----------------------------------------------------------------------------------------------------|
| USB<br>Charging(USB<br>충전 ) (U2422H/<br>U2422HX 에만<br>해당 )   | 모니터 대기 모드 동안 USB Type-A 및 USB-C 다운<br>스트림 포트 충전 기능을 활성화 또는 비활성화할<br>수 있습니다 .                                                                                                    |
| USB-C Charging                                               | 모니터 꺼짐 모드 동안 Always On USB-C<br>Charging( 항상 켜짐 USB-C 충전 ) 기능을 활성화<br>또는 비활성화할 수 있습니다 .<br>이 기능을 활성화하면 모니터 전원이 꺼졌을 때도<br>USB-C 케이블을 통해 노트북 또는 모바일 장치를 충<br>전할 수 있습니다 .                                                                                                    |
| Other USB<br>Charging( 기타<br>USB 충전 )<br>(U2422HE 에만<br>해당 ) | 모니터 대기 모드 동안 USB Type-A 및 USB-C 다운<br>스트림 포트 충전 기능을 활성화 또는 비활성화할<br>수 있습니다.<br>이 기능을 활성화하면 모니터 전원이 꺼졌을 때도<br>USB-A 케이블을 통해 모바일 장치를 충전할 수 있습<br>니다.<br><b>참고:</b> 이 기능은 USB-C( 업스트림 포트 ) 케이블이<br>연결되지 않았을 때만 사용할 수 있습니다.USB-C<br>케이블이 연결되어 있는 경우, <b>Other USB</b><br><b>Charging( 기타 USB 충전 )</b> 은 USB 호스트 전력 상<br>태를 따르고 옵션은 액세스 불가능합니다. |
| Reset<br>Personalization<br>(개인 설정 초기<br>화)                  | 조이스틱을 눌러 <b>Personalize( 개인 설정 )</b> 메뉴 아<br>래의 모든 설정을 공장 사전 설정값으로 초기화합니<br>다 .                                                                                                    |

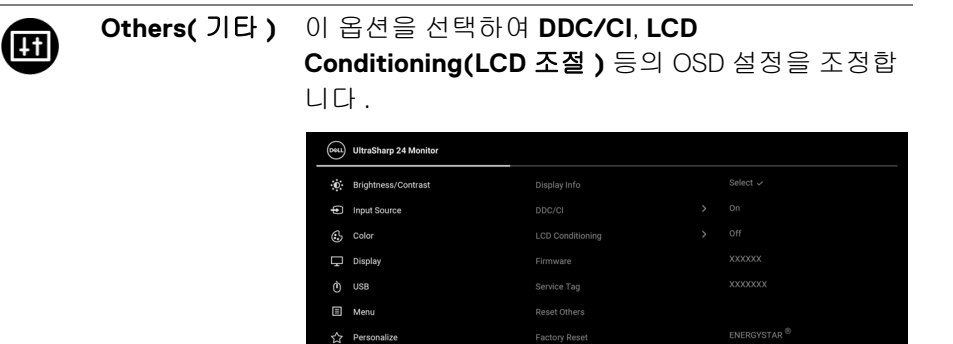

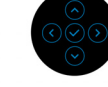

Display Info( 디 조이스틱을 눌러 모니터의 현재 설정을 표시합니 스플레이 정보 ) 다.

| Detu UltraSharp 24 Monitor | UltraSharp 24 Monitor |  |  |  |  |
|----------------------------|-----------------------|--|--|--|--|
| Input Source :             | DP                    |  |  |  |  |
| Resolution :               | 1920x1080, 60Hz       |  |  |  |  |
| Input Capability :         | DP 1.4 (HBR)          |  |  |  |  |
|                            | HDMI 1.4              |  |  |  |  |
| Link Rate (Current) :      | HBR                   |  |  |  |  |
| USB Upstream :             | USB-C1                |  |  |  |  |
|                            |                       |  |  |  |  |
| Model :                    | Dell U2422HE          |  |  |  |  |
| Firmware :                 | XXXXXX                |  |  |  |  |
| Service Tag :              | XXXXXXX               |  |  |  |  |
|                            |                       |  |  |  |  |

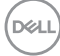

70 | 모니터 조작

DDC/CI DDC/CI(디스플레이 데이터 채널 / 명령 인터페이 스)는 컴퓨터에 설치된 소프트웨어를 사용하여 모 니터 파라미터 (밝기,색상,밸런스 등)를 조정할 수 있게 합니다. Off(꺼짐)을 선택하여 이 기능을 사용 안 할 수 있습니다.이 기능을 사용 설정하면 모 니터에 대한 최상의 사용자 경험과 최적 성능을 얻 을 수 있습니다.

| <b>B</b> | UltraSharp 24 Monitor |  |     |        |
|----------|-----------------------|--|-----|--------|
| Ö.       | Brightness/Contrast   |  |     |        |
| þ        | Input Source          |  |     |        |
| \$       | Color                 |  | Off |        |
| Ţ        | Display               |  |     |        |
|          | USB                   |  |     |        |
|          | Menu                  |  |     |        |
|          | Personalize           |  |     |        |
|          |                       |  |     |        |
|          |                       |  |     |        |
|          |                       |  |     | K Exit |

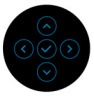

## LCD Conditioning (LCD 조절 )

이 기능은 사소한 잔상을 줄입니다. 잔상의 정도에 따라 프로그램이 실행되는 데 약간의 시간이 걸릴 수 있습니다. On( 켜짐)을 선택하여 이 기능을 활 성화할 수 있습니다.

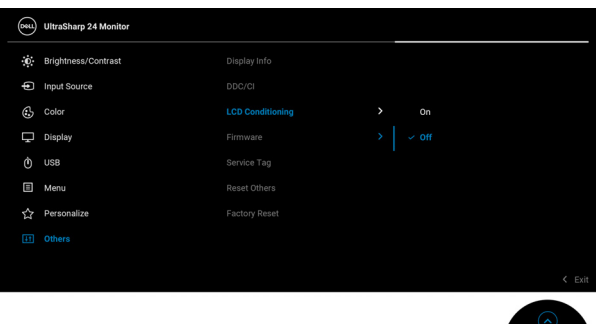

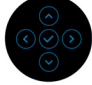

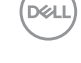

| Firmware<br>(펌웨어)           | 모니터의 펌웨어 버전을 표시합니다 .                                                                                                    |                                                                                                    |                                                                                                    |  |  |  |
|-----------------------------|----------------------------------------------------------------------------------------------------|----------------------------------------------------------------------------------------------------|----------------------------------------------------------------------------------------------------|--|--|--|
| Service Tag( 서<br>비스 태그 )   | 모니터의 서비스 태그를 표시합니다. 이 문자열은<br>Dell 의 웹사이트에서 전화 지원을 찾아보고, 보증<br>상태를 확인하고, 드라이버를 업데이트할 때 필요<br>합니다.                                             |                                                                                                    |                                                                                                    |  |  |  |
| Reset Others( 기<br>타 재설정 )  | 조이스틱을 눌러 Others( 기타 ) 메뉴 아래의 모든<br>설정을 공장 사전 설정값으로 초기화합니다 .                                                                                   |                                                                                                    |                                                                                                    |  |  |  |
| Factory Reset<br>( 공장 초기화 ) | 모든 사전 설정 값을 공장 기본 설정으로 복원합니<br>다 . 이는 또한 ENERGY STAR <sup>®</sup> 테스트에 대한 설정<br>입니다 .                                                         |                                                                                                    |                                                                                                    |  |  |  |
|                             | ∦:     Brightness/Contrast <ul> <li>Input Source</li> <li>Color</li> <li>Display</li> <li>USB</li> <li>Menu</li> <li>☆ Personalize</li> </ul> | Display Info<br>DDC/C1<br>LCD Conditioning<br>Firmware<br>Service Tag<br>Reset Others<br>Factory Reset | Select >         0           0n         0           0rf         0           X0000X         00000X           ENERGYSTAR <sup>®</sup> |  |  |  |
|                             | Et Others                                                                                                    |                                                                                                    |                                                                                                    |  |  |  |

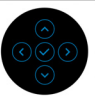

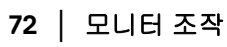
OSD 메시지

### 초기 설정

U2422HE:

Factory Reset(공장 초기화)가 선택되었을 때 아래 메시지가 나타납니다.

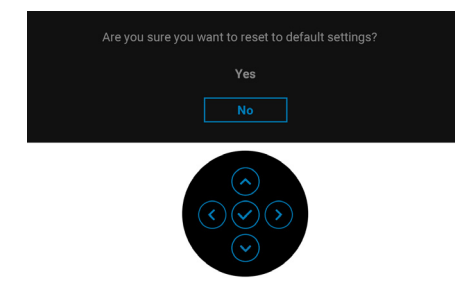

Yes(예)가 선택되었을 때 아래 메시지가 나타납니다 : U2422H/U2422HX:

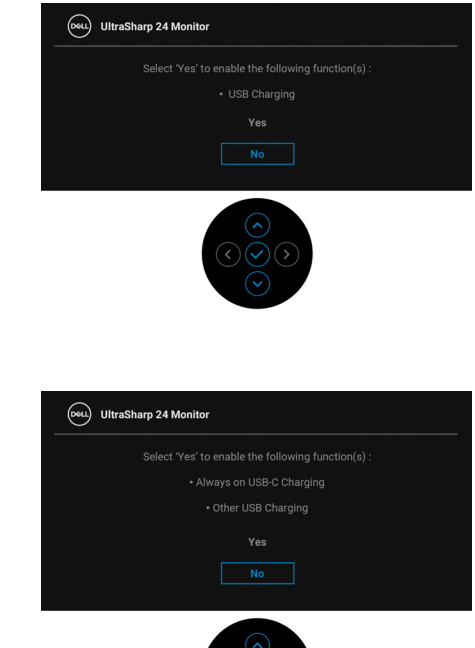

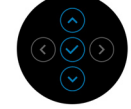

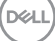

## OSD 경고 메시지

#### 모니터가 특정 해상도를 지원하지 않으면 다음 메시지가 표시됩니다 :

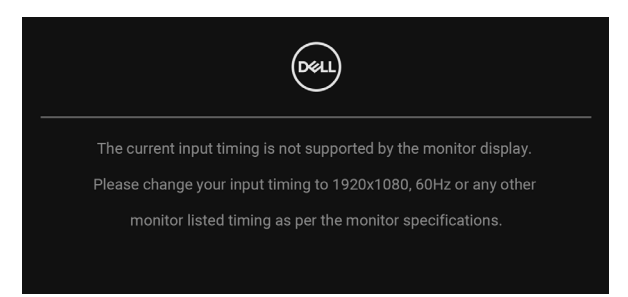

이것은 모니터가 컴퓨터에서 수신 중인 신호와 동기화할 수 없음을 뜻합니다. 이 모니터가 처리할 수 있는 수평 및 수직 주파수 범위에 대해서는 모니터 규격을 참 조하십시오. 권장하는 모드는 1920 x 1080 입니다.

▲ 참고: 연결된 입력 신호에 따라 메시지가 약간 다를 수 있습니다.
DDC/CI 기능이 사용 해제되기 전에 다음 메시지가 표시됩니다:

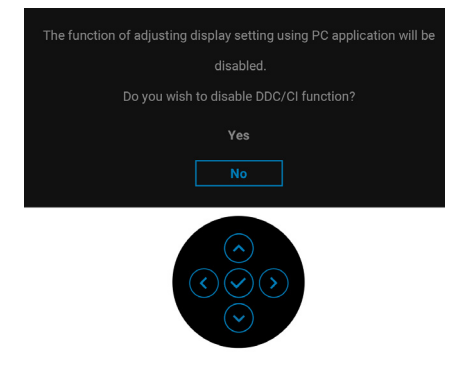

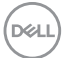

처음 Brightness( 밝기 ) 수준을 조정할 때 다음 메시지가 표시됩니다 :

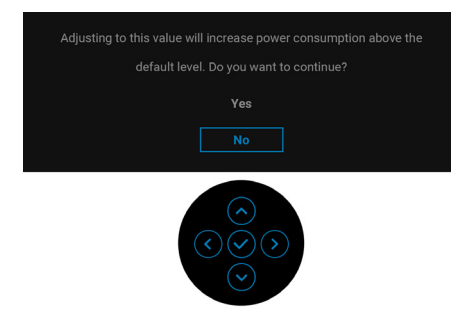

참고: Yes(예)를 선택한 경우, 다음 번에 Brightness(밝기) 설정을 변경 할 때는 이 메시지가 표시되지 않습니다.

처음으로 절전 기능의 기본 설정을 변경할 때 (예 : USB-C Charging ♥ 90W (USB-C 충전 ♥ 90 W) (U2422HE 만 해당 ), Other USB Charging( 기타 USB 충전 ) (U2422HE 만 해당 ) 또는 USB Charging(USB 충전 ) (U2422H/ U2422HX 만 해당 )) 다음 메시지가 표시됩니다 :

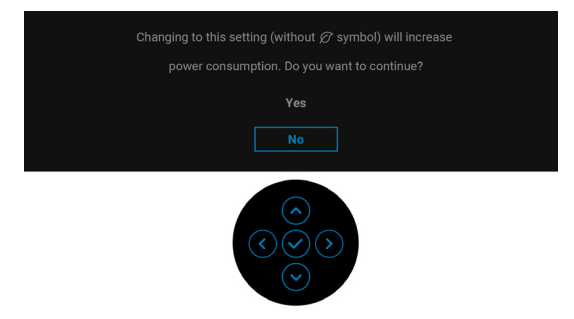

참고:위에서 언급한 기능 중 하나에 대해 Yes(예)를 선택한 경우,다음 번에 이러한 기능 설정을 변경할 때는 이 메시지가 표시되지 않습니다.공장값 재설정을 수행하면 다시 메시지가 표시됩니다.

Lock( 잠금 ) 기능이 활성화되기 전에 다음 메시지가 표시됩니다 :

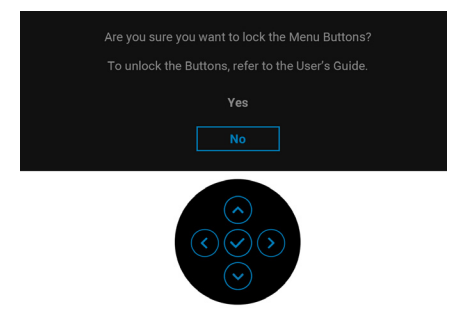

# ▲ 참고: 선택된 설정에 따라 메시지가 약간 다를 수 있습니다. 모니터가 대기 모드에 들어가면 다음 메시지가 표시됩니다:

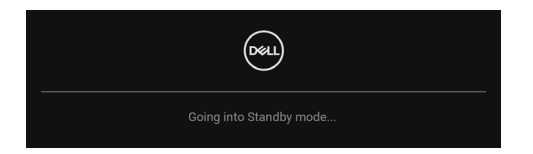

OSD 를 이용하려면 컴퓨터를 켜서 모니터를 절전 모드에서 해제하십시오.

☑ 참고: 연결된 입력 신호에 따라 메시지가 약간 다를 수 있습니다.
OSD 는 정상 동작 모드에서만 동작합니다. 대기 모드인 동안 전원 버튼 이외의 아무 버튼이나 누르면, 선택된 입력에 따라 다음 메시지가 표시됩니다.

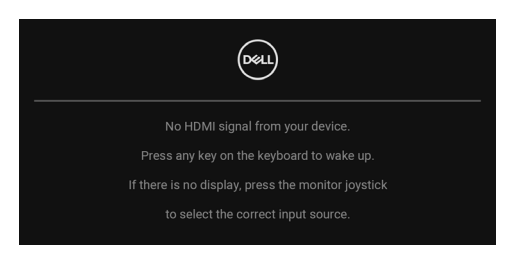

💋 참고 : 연결된 입력 신호에 따라 메시지가 약간 다를 수 있습니다 .

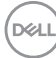

컴퓨터와 모니터를 절전 모드에서 해제하여 OSD 에 액세스합니다.

💋 참고 : 연결된 입력 신호에 따라 메시지가 약간 다를 수 있습니다 .

USB-C(U2422HE 에만 해당 ), DisplayPort 또는 HDMI 입력 중에서 하나를 선택했 고 해당 케이블을 연결하지 않았다면 아래와 같이 이동하는 대화 상자가 나타납 니다 .

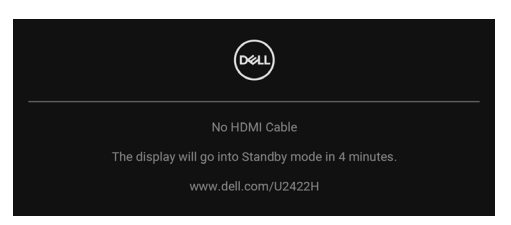

## 💋 참고 : 연결된 입력 신호에 따라 메시지가 약간 다를 수 있습니다 .

U2422HE 의 경우, 모니터가 DP/HDMI 입력 하에 있고 USB-C 케이블이 DP 교대 모드를 지원하는 노트북에 연결되어 있을 때, Auto Select for USB-C (USB-C 자동 선택)(U2422HE 만 해당)이 활성화되어 있으면, 아래 메시지가 나타납니다.

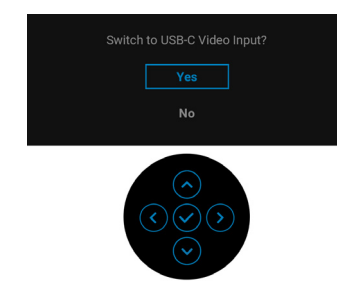

자세한 내용은 문제 해결을 참조하십시오.

DEL

## KVM 스위치 설정 (U2422HE 에만 해당)

내장 KVM 스위치를 이용하면 모니터에 연결된 단일 세트의 키보드 및 마우스로 최대 2 대의 컴퓨터를 제어할 수 있습니다 .

a. HDMI + USB-C2 를 컴퓨터 1 에 연결하고 DP + USB-C1 ♥ 90W 를 컴퓨터 2 에 연결할 때 :

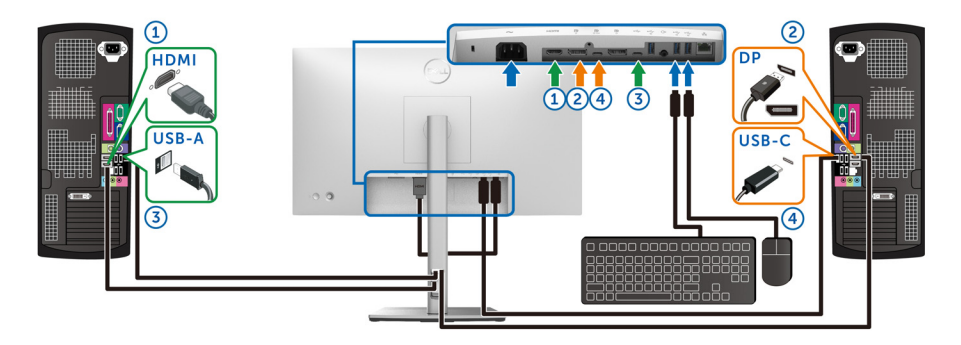

▲ 참고: 현재 USB Type-C 연결은 데이터 전송만 지원합니다.
HDMI 를 위한 USB 가 USB-C2 에 할당되고 DP 가 USB-C1 ♥ 90W 에 할 당되어 있는지 확인합니다.

| Bill | UltraSharp 24 Monitor |                |   |              |   |  |
|------|-----------------------|----------------|---|--------------|---|--|
| 0    | Brightness/Contrast   | DP assign to   | > | USB-C1 🖶 90W | ) |  |
| ¢    | Input Source          | HDMI assign to | > | USB-C2       |   |  |
| ٩    | Color                 |                |   |              |   |  |
| Ţ    | Display               |                |   |              |   |  |
|      |                       |                |   |              |   |  |
|      | Menu                  |                |   |              |   |  |
| 슙    | Personalize           |                |   |              |   |  |
| Ħ    | Others                |                |   |              |   |  |
|      |                       |                |   |              |   |  |
|      |                       |                |   |              |   |  |

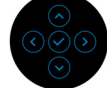

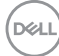

b. HDMI + USB-C2 를 컴퓨터 1에 연결하고 USB-C ♥ 90W 를 컴퓨터 2 에 연결할 때 :

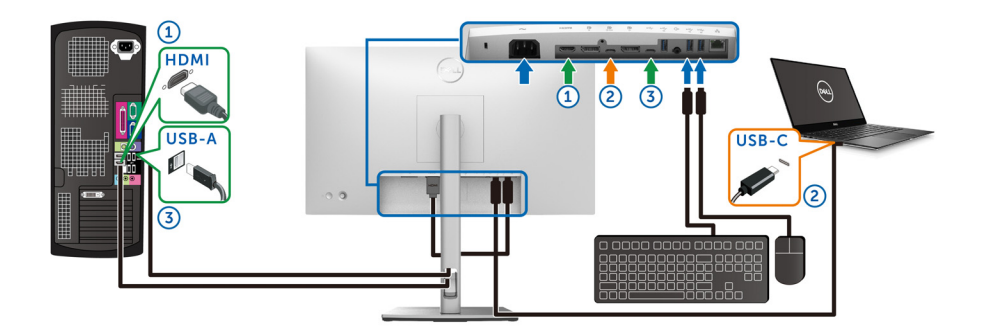

➢ 참고: 현재 USB-C 연결은 비디오 및 데이터 전송을 지원합니다.
HDMI 를 위한 USB 가 USB-C2 에 할당되어 있는지 확인합니다.

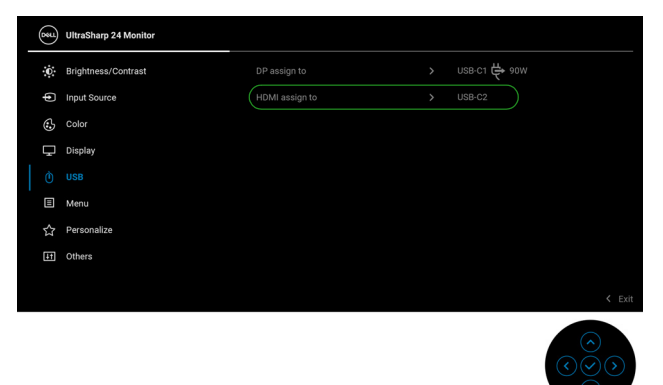

- ▲ 참고: USB-C 업스트림 포트 . C DisplayPort 교대 모드를 지원하므로, USB-C ♥ 90W 에 대해 USB 를 설정할 필요가 없습니다.
- 참고:위에 나오지 않은 다른 비디오 입력 신호에 연결할 때,동일한 방법을 따라 USB 에 대해 올바른 설정을 하여 포트 쌍을 맞추십시오.

DELI

## 자동 KVM 설정 (U2422HE 에만 해당 )

아래 지침을 따라 모니터에 대해 자동 KVM 을 설정할 수 있습니다 :

Auto Select (자동 선택 ) 이 On ( 켜짐 ) 이고 Auto Select for USB-C 
 90W(USB-C 
 ♥ 90W 에 대해 자동 선택 ) 이 Yes ( 예 ) 인지 확인하십시오 .

| (State)     | UltraSharp 24 Monitor |             |        |
|-------------|-----------------------|-------------|--------|
| Ö.          | Brightness/Contrast   | USB-C 🖶 90W |        |
|             |                       |             |        |
| 6           | Color                 |             |        |
| Ţ           | Display               |             |        |
|             | USB                   |             | > Off  |
|             | Menu                  |             |        |
| 슙           | Personalize           |             |        |
| Ħ           | Others                |             |        |
|             |                       |             |        |
|             |                       |             | < Exit |
|             |                       |             |        |
| <b>6</b> 51 | UltraSharp 24 Monitor |             |        |
| .o          | Brightness/Contrast   | use-c 🖨 aow |        |
|             |                       |             |        |
| 3           | Color                 |             |        |
| Ţ           | Display               |             |        |
|             | USB                   |             |        |
|             | Menu                  |             | > Yes  |
|             | Personalize           |             |        |
|             | Others                |             |        |
|             |                       |             |        |
|             |                       |             | < Exit |
|             |                       |             |        |

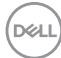

2. USB 포트와 비디오 입력이 그에 따라 페어링되었는지 확인하십시오.

| 844 | UltraSharp 24 Monitor |  |                                                                                                    |
|-----|-----------------------|--|----------------------------------------------------------------------------------------------------|
| Ū.  | Brightness/Contrast   |  | USB-C1 🛱 90W                                                                                                    |
| ¢   | Input Source          |  |                                                                                                    |
| 6   | Color                 |  |                                                                                                    |
| Ţ   | Display               |  |                                                                                                    |
|     |                       |  |                                                                                                    |
|     | Menu                  |  |                                                                                                    |
|     | Personalize           |  |                                                                                                    |
| Ħ   | Others                |  |                                                                                                    |
|     |                       |  |                                                                                                    |
|     |                       |  | C LAN                                                                                                    |
|     |                       |  | $\bigcirc \bigcirc \bigcirc \bigcirc \bigcirc \bigcirc \bigcirc \bigcirc \bigcirc \bigcirc \bigcirc \bigcirc \bigcirc \bigcirc \bigcirc \bigcirc \bigcirc \bigcirc \bigcirc $ |

💋 참고 : USB-C 🕆 90W 연결의 경우 , 추가로 설정이 필요하지 않습니다 .

### 최적 해상도 설정하기

모니터 최대 해상도 설정하기 :

Windows<sup>®</sup> 7, Windows<sup>®</sup> 8 및 Windows<sup>®</sup> 8.1 에서 :

- Windows<sup>®</sup> 8 및 Windows<sup>®</sup> 8.1 에서는 데스크톱 타일을 선택하여 고전적인 데스크톱으로 전환합니다.
- 2. 바탕 화면을 오른쪽 클릭한 다음 화면 해상도를 선택합니다.
- 3. 화면 해상도의 드롭다운 목록을 클릭하고 1920 x 1080 을 선택합니다.
- 4. 확인을 클릭합니다.

Windows<sup>®</sup> 10 에서 :

- 1. 바탕 화면을 오른쪽 클릭한 다음 디스플레이 설정을 선택합니다.
- 2. 고급 디스플레이 설정을 클릭합니다.
- 3. 해상도의 드롭다운 목록을 클릭하고 1920 x 1080 을 선택합니다.
- 4. 적용을 클릭합니다.

1920 x 1080 옵션이 없는 경우 그래픽 드라이버를 업데이트할 필요가 있을 수 있 습니다 . 사용자의 컴퓨터에 따라서 다음 절차 중의 하나를 완료하십시오 : Dell 데스크톱 또는 휴대용 컴퓨터의 경우 :

• http://www.dell.com/support 으로 이동하여 사용자의 서비스 태그를 입력 한 다음 사용자의 그래픽카드에 대한 최근 드라이버를 다운로드합니다.

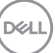

#### 모니터 조작 | 81

Dell 컴퓨터 ( 휴대용 또는 데스크톱 ) 가 아닌 다른 컴퓨터를 사용하는 경우 :

- · 컴퓨터의 지원 사이트를 방문하여 최신 그래픽 드라이버를 다운로드하십 시오.
- 그래픽 카드 웹사이트를 방문하여 최신 그래픽 드라이버를 다운로드하십 시오.

## 다중 모니터 동기화 (MMS)

다중 모니터 동기화를 이용하면 DisplayPort 를 통해 데이지 체인으로 연결된 여 러 모니터가 배경에서 OSD 설정의 사전 정의된 그룹을 동기화할 수 있습니다. Display (디스플레이) 메뉴의 OSD 옵션인 **Multi-Monitor Sync(다중 모니터 동** 기화) 에서 사용자가 동기화를 활성화 / 비활성화할 수 있습니다.

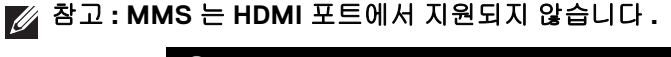

| 8  | UltraSharp 24 Monitor |  |     |            |
|----|-----------------------|--|-----|------------|
| .O | Brightness/Contrast   |  |     |            |
| Þ  | Input Source          |  |     |            |
| 6  | Color                 |  |     |            |
|    |                       |  |     |            |
|    | USB                   |  |     |            |
|    | Menu                  |  | Off |            |
|    | Personalize           |  |     |            |
| 55 | Others                |  |     |            |
|    |                       |  |     |            |
|    |                       |  |     | < Exit     |
|    |                       |  |     | $\bigcirc$ |

처음에 모니터 1 MST 가 **On( 켜짐 )** 에 설정되어 있으면 ( 예를 들어 , 모니터 2 연 결 중 ), MMS 가 **On( 켜짐 )** 으로 설정됩니다 .

| (SH) | UltraSharp 24 Monitor |  |     |  |
|------|-----------------------|--|-----|--|
| Ū.   | Brightness/Contrast   |  |     |  |
| Ð    | Input Source          |  |     |  |
| 6    | Color                 |  |     |  |
|      |                       |  |     |  |
|      | USB                   |  | Off |  |
|      | Menu                  |  |     |  |
|      | Personalize           |  |     |  |
| H    | Others                |  |     |  |
|      |                       |  |     |  |
|      |                       |  |     |  |

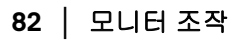

DEL

▲ 참고: 다음 OSD 설정이 동기화됩니다: Brightness( 밝기 ), Contrast( 명 암 대비 ), Preset Modes( 사전 설정 모드 ), Color Temp.( 색 온도 ), Custom Color( 사용자 지정 색상 ) (RGB 게인 ), Hue( 색조 ) (Movie( 동영 상 ), Game( 게임 ) 모드 ), Saturation( 채도 ) (Movie( 동영상 ), Game( 게 임 ) 모드 ), Response Time( 응답 시간 ) 및 Sharpness( 선명도 ).

다중 모니터 동기화 (MMS) 설정

초기 전원 켜짐 또는 새 모니터 연결 중, MMS 가 **On( 켜짐 )** 상태인 경우에만 사 용자 설정 동기화가 시작됩니다.모든 모니터는 모니터 1로부터 설정을 동기화 합니다.

| 044 | UltraSharp 24 Monitor |  |      |  |
|-----|-----------------------|--|------|--|
| Đ.  | Brightness/Contrast   |  |      |  |
| Þ   | Input Source          |  |      |  |
| G   | Color                 |  |      |  |
|     |                       |  |      |  |
|     | USB                   |  | ∽ On |  |
|     | Menu                  |  | Off  |  |
|     | Personalize           |  |      |  |
| 5   | Others                |  |      |  |
|     |                       |  |      |  |
|     |                       |  |      |  |

처음 동기화된 후, 후속 동기화 작업은 사전 정의된 OSD 설정 그룹에 대한 변경 내용에 의해서 체인에 있는 노드로부터 진행됩니다. 어떤 노드든 다운스트림 및 업스트림 변경을 시작할 수 있습니다.

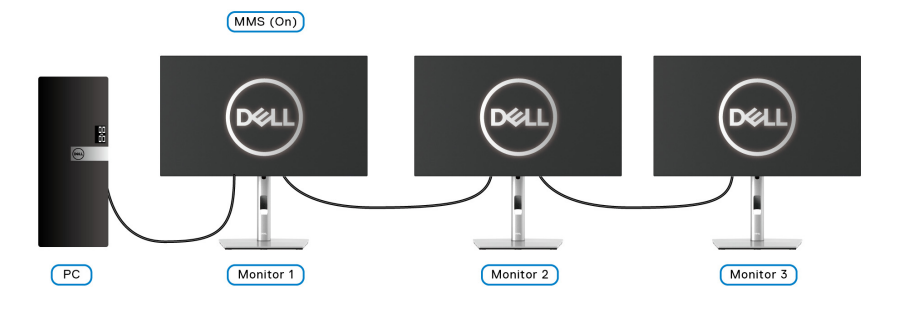

## 문제 해결

#### ⚠ 경고: 이 단원에 있는 절차를 시작하기 전에 안전 지침을 따르십시오.

#### 자가 검사

사용자는 이 모니터의 자가 시험 기능을 이용하여 모니터가 제대로 동작하는지 점검할 수 있습니다 . 모니터와 컴퓨터가 제대로 연결되어 있는데도 모니터 화면 이 켜지지 않으면 다음 단계를 수행하여 모니터 자가 검사를 실행합니다 :

- 1. 컴퓨터와 모니터를 모두 끕니다.
- 2. 컴퓨터의 후면에서 비디오 케이블을 뽑습니다.
- 3. 모니터를 켭니다.

모니터가 정상적으로 동작하면서도 비디오 신호를 감지할 수 없는 경우 움직이 는 대화 상자가 화면 ( 흑색 배경 ) 에 표시됩니다. 자가 검사 모드에서는 전원 LED 가 흰색으로 켜져 있습니다. 또한, 선택한 입력에 따라 아래의 대화상자 중 에서 하나가 화면을 계속 스크롤합니다.

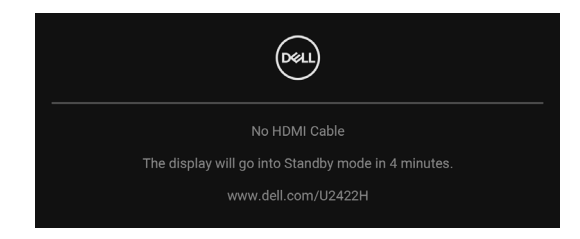

- 🜠 참고 : 연결된 입력 신호에 따라 메시지가 약간 다를 수 있습니다 .
  - 4. 비디오 케이블의 연결이 해제되거나 손상된 경우 정상적인 시스템 작동 중 에도 이 상자가 나타납니다.
  - 모니터의 전원을 끄고 비디오 케이블을 다시 연결한 후 컴퓨터와 모니터의 전원을 켭니다.

위의 절차를 수행한 후에도 모니터 화면이 나타나지 않으면 비디오 컨트롤러와 컴퓨터를 점검합니다 . 왜냐하면 모니터가 제대로 작동하고 있기 때문입니다 .

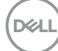

## 메뉴 잠금 / 잠금 해제 및 내장 진단 기능

#### 전원 및 조이스틱 버튼 잠그기

조이스틱 및 전원 버튼을 잠궈서 OSD 메뉴에 대한 액세스를 방지하고 및 / 또는 모니터 전원을 끌 수 있습니다 .

버튼을 잠그려면 :

 팝업 메뉴가 나타날 때까지 조이스틱을 위, 아래 또는 왼쪽, 오른쪽으로 약 4 초 동안 길게 토글합니다.

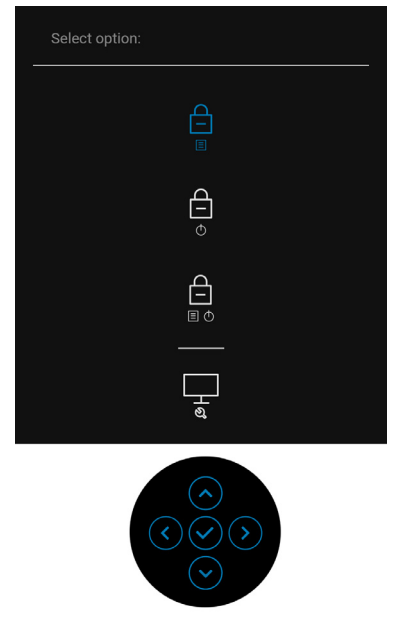

2. 다음 옵션 중 하나를 선택합니다 :

- · Menu Buttons( 메뉴 버튼): 모든 조이스틱 기능이 잠기고 사용자가 액세 스할 수 없습니다.
- · Power Buttons( 전원 버튼): 전원 버튼만 잠겨서 사용자가 액세스할 수 없습니다.
- · Menu + Power Buttons( 메뉴 + 전원 버튼): 조이스틱 및 전원 버튼이 둘 다 잠기고 사용자가 액세스할 수 없습니다.

버튼 잠금을 해제하려면, 조이스틱을 위, 아래 또는 왼쪽, 오른쪽으로 4 초 동안 길게 누릅니다. 잠금 해제 아이콘을 선택해 버튼 잠금을 해제합니다.

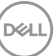

#### 내장형 진단 도구

모니터에 내장된 진단 도구는 화면 비정상이 모니터의 고유한 문제인지 아니면 컴퓨터와 비디오 카드의 문제인지 판단하는 데 도움을 줍니다 .

내장된 진단 도구 실행하기 :

- 1. 화면이 깨끗한지 확인합니다 (화면 표면에 먼지 입자가 없는지 확인).
- 2. 팝업 메뉴가 나타날 때까지 조이스틱을 위, 아래 또는 왼쪽, 오른쪽으로 약 4 초 동안 길게 토글합니다.

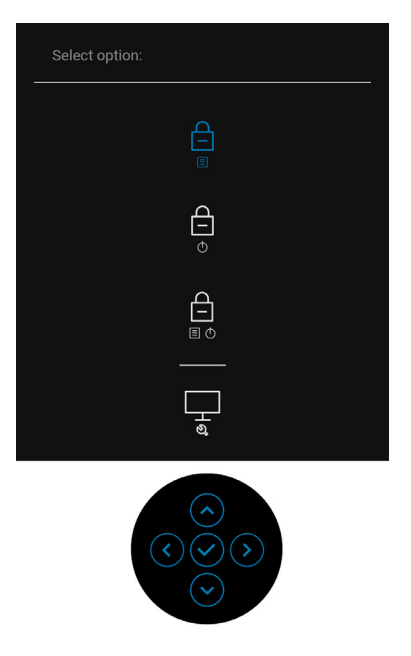

DELL

**3.** 조이스틱을 토글하여 Diagnostics( 진단 ) 아이콘을 강조 표시한 다음 조이 스틱을 누르면 회색 화면이 표시됩니다.

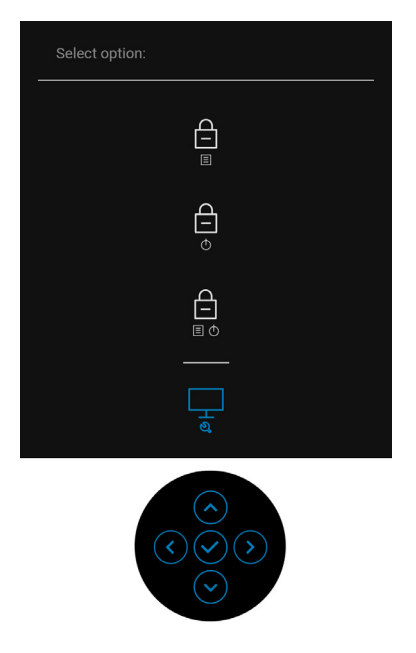

- 4. 화면의 비정상 여부를 주의하여 검사합니다.
- 5. 조이스틱을 위로 토글합니다. 화면 색상이 적색으로 변합니다.
- 6. 디스플레이의 비정상 여부를 검사합니다.
- 7. 녹색, 청색, 검정, 백색, 텍스트 화면에서 5 단계와 6 단계를 반복하여 디 스플레이를 검사합니다.

텍스트 화면이 표시되면 검사가 완료됩니다. 종료하려면, 조이스틱을 다시 **위**로 토글합니다.

## 항상 켜짐 USB-C 충전 (U2422HE 에만 해당)

모니터 전원이 꺼졌을 때도 USB-C 케이블을 통해 노트북 또는 모바일 장치를 충 전할 수 있습니다. 자세한 내용은 USB-C Charging 90W(USB-C 충전 90 W) (U2422HE 에만 해당)을 참조하십시오.

## 모니터 펌웨어 업데이트

현재의 펌웨어 수정 버전을 Firmware (펌웨어)에서 확인할 수 있습니다. 이를 이용할 수 없는 경우, Dell 다운로드 지원 사이트에서 최신 응용 프로그램 설치 관 리자 (Monitor Firmware Update Utility.exe)를 구하고 펌웨어 업데이트 지침 사용 설명서를 참조하십시오 : www.dell.com/U2422H, www.dell.com/ U2422HX 또는 www.dell.com/U2422HE.

#### 일반적 문제

다음 표에는 일반적인 모니터 문제에 관한 일반 정보와 사용 가능한 해결책이 나 와 있습니다 :

| 일반 증상                  | 문제    | 가능한 해결책                                                                        |
|------------------------|-------|--------------------------------------------------------------------------------|
| 비디오 없음 / 전<br>원 LED 꺼짐 | 영상 없음 | <ul> <li>모니터와 컴퓨터를 연결하는 비디오<br/>케이블이 올바르게 단단히 연결되어<br/>있는지 확인합니다.</li> </ul>   |
|                        |       | <ul> <li>다른 전기 장비를 사용하여 전원 콘세</li> <li>트가 올바르게 작동하고 있는지 확인<br/>합니다.</li> </ul> |
|                        |       | • <b>전원 버튼</b> 을 완전히 눌렀는지 확인합<br>니다 .                                          |
|                        |       | <ul> <li>Input Source(입력 소스)메뉴에서<br/>올바른 입력 소스가 선택되었는지 확<br/>인하십시오.</li> </ul> |

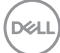

| 비디오 없음 / 전<br>원 LED 켜짐짐 | 영상이 없거나 어<br>두움        | • | OSD를 사용하여 밝기와 명암 대비를<br>증가시킵니다 .                                                                 |
|-------------------------|------------------------|---|--------------------------------------------------------------------------------------------------|
|                         |                        | • | 모니터 자가 검사 기능 점검을 수행합<br>니다 .                                                                     |
|                         |                        | • | 비디오 케이블 커넥터의 핀이 구부러<br>지거나 부러졌는지 확인합니다 .                                                         |
|                         |                        | • | 내장된 진단 도구를 실행합니다 .                                                                               |
|                         |                        | • | Input Source(입력소스)메뉴에서<br>올바른 입력소스가 선택되었는지 확<br>인하십시오.                                           |
| 초점 불량                   | 영상이 희미하거               | ٠ | 비디오 확장 케이블을 제거합니다 .                                                                              |
|                         | 나 흐릿하거나 상<br>이 겹침      | • | 모니터를 공장 설정으로 초기화합니<br>다 .                                                                        |
|                         |                        | ٠ | 비디오 해상도를 올바른 화면비율로<br>변경합니다 .                                                                    |
| 흔들리고 / 떨리<br>는 비디오      | 물결 모양의 영상<br>또는 미세한 움직 | • | 모니터를 공장 설정으로 초기화합니<br>다 .                                                                        |
|                         | 임                      | • | 환경 요인을 확인합니다 .                                                                                   |
|                         |                        | ٠ | 모니터를 다른 방으로 옮긴 후 시험합<br>니다 .                                                                     |
| 픽셀 손실                   | LCD 화면에 점이             | • | 전원을 껐다가 다시 켭니다 .                                                                                 |
|                         | 있음                     | • | 영구적으로 꺼져 있는 픽셀은 LCD 기<br>술에서 발생할 수 있는 자연적인 결함<br>입니다 .                                           |
|                         |                        | • | Dell 모니터 품질 및 픽셀 정책에 대해<br>서는 Dell 지원 사이트를 참조하십시<br>오 : http://www.dell.com/<br>pixelguidelines. |
| 고정된 픽셀                  | LCD 화면에 밝은             | • | 전원을 껐다가 다시 켭니다 .                                                                                 |
|                         | 점이 있음                  | • | 영구적으로 꺼져 있는 픽셀은 LCD 기<br>술에서 발생할 수 있는 자연적인 결함<br>입니다 .                                           |
|                         |                        | • | Dell 모니터 품질 및 픽셀 정책에 대해<br>서는 Dell 지원 사이트를 참조하십시<br>오 : http://www.dell.com/<br>pixelguidelines. |

(D&LL)

| 밝기 문제     | 영상이 너무 어둡<br>거나 너무 밝음      | • | 모니터를 공장 설정으로 초기화합니<br>다 .                                       |
|-----------|----------------------------|---|-----------------------------------------------------------------|
|           |                            | • | OSD를 사용하여 밝기와 명암 대비를<br>조정합니다 .                                 |
| 기하학적인 왜곡  | 화면이 정확하게<br>가운데 놓이지 않<br>음 | • | 모니터를 공장 설정으로 초기화합니<br>다 .                                       |
| 가로 / 세로 줄 | 화면에 하나 이상<br>의 줄이 있음       | • | 모니터를 공장 설정으로 초기화합니<br>다 .                                       |
|           |                            | • | 모니터 자가 검사 기능 점검을 수행하<br>고 자가 검사 모드에서도 이 선들이<br>나타나는지 확인합니다 .    |
|           |                            | • | 비디오 케이블 커넥터의 핀이 구부러<br>지거나 부러졌는지 확인합니다 .                        |
|           |                            | • | 내장된 진단 도구를 실행합니다 .                                              |
| 동기화 문제    | 화면이 덩어리져<br>보이거나 찢어진       | • | 모니터를 공장 설정으로 초기화합니<br>다 .                                       |
|           | 것처럼 보임                     | • | 모니터 자가 검사 기능 점검을 수행하<br>고 자가 검사 모드에서도 화면이 덩어<br>리져 보이는지 확인합니다 . |
|           |                            | • | 비디오 케이블 커넥터의 핀이 구부러<br>지거나 부러졌는지 확인합니다 .                        |
|           |                            | • | 컴퓨터를 안전 모드로 재시작합니다 .                                            |
| 안전 관련 문제  | 연기가 나거나 불<br>꽃이 튀는 가시적     | • | 어떠한 문제 해결 단계도 수행하지 마<br>십시오 .                                   |
|           | 증상                         | ٠ | Dell 즉시 문의하십시오 .                                                |
| 간헐적 문제    | 모니터 켜짐 및 꺼<br>짐 오작동        | • | 모니터와 컴퓨터를 연결하는 비디오<br>케이블이 올바르게 단단히 연결되어<br>있는지 확인합니다 .         |
|           |                            | • | 모니터를 공장 설정으로 초기화합니<br>다 .                                       |
|           |                            | • | 모니터 자가 검사 기능 점검을 수행하<br>고 자가 검사 모드에서도 간헐적 문제<br>가 발생하는지 확인합니다 . |

90 | 문제 해결

| 색 손실                                  | 영상 색 손실                         | • | 모니터 자가 검사 기능 점검을 수행합<br>니다 .                                                                                                   |
|---------------------------------------|---------------------------------|---|----------------------------------------------------------------------------------------------------|
|                                       |                                 |   | 모니터와 컴퓨터를 연결하는 비디오<br>케이블이 올바르게 단단히 연결되어<br>있는지 확인합니다 .                                                                        |
|                                       |                                 | • | 비디오 케이블 커넥터의 핀이 구부러<br>지거나 부러졌는지 확인합니다 .                                                                                       |
| 색상 오류                                 | 영상 색상 불량                        | • | Color(색) 설정 OSD 에서 다른<br>Preset Modes(사전 설정 모드)를<br>사용해 봅니다. Color(색) 설정<br>OSD 의 Custom Color(사용자 지정<br>색상)에서 R/G/B 값을 조정합니다. |
|                                       |                                 | • | Color(색) 설정 OSD 에서 Input<br>Color Format(입력 색상 형식)을<br>RGB 또는 YCbCr/YPbPr 로 변경합<br>니다.                                         |
|                                       |                                 | • | 내장된 진단 도구를 실행합니다 .                                                                                                    |
| 모니터에 장시간<br>동안 남아 있는<br>정지 이미지의<br>잔상 | 표시된 정지 이미<br>지의 잔상이 화면<br>에 표시됨 | • | 화면 유휴 시간 몇 분 후 화면을 끄도<br>록 설정합니다 . Windows 전원 옵션<br>또는 Mac 에너지 절약 설정에서 이를<br>조정할 수 있습니다 .<br>또는 동적으로 변화하는 화면보호기<br>를 사용합니다 .   |

## 제품 고유의 문제

| 일반 증상             | 문제                                      |   | 가능한 해결책                                                                                                    |
|-------------------|-----------------------------------------|---|----------------------------------------------------------------------------------------------------|
| 화면 이미지가 너<br>무 작음 | 이미지가 화면 중앙에<br>있지만 전체 시청 영역<br>을 채우지 않음 | • | <b>Display( 디스플레이 )</b> 메뉴 OSD<br>에서 <b>Aspect Ratio( 화면비 )</b> 설<br>정을 확인합니다 .<br>모니터를 공장 설정으로 초기화<br>합니다 . |

(D&LL

| 전면 패널의 버튼<br>으로 모니터를 조<br>정할 수 없음              | 화면에 OSD 가 나타나<br>지 않음                                                                      | • | 모니터를 끄고 전원 코드를 뽑았<br>다가 다시 꽂고 모니터를 켭니다.<br>OSD 메뉴가 잠겨 있는지 확인하<br>십시오. 잠겨 있으면 <b>전원 버튼</b><br>옆에 있는 메뉴 / 기능 버튼을 4<br>초 동안 누릅니다 ( 자세한 내용                     |
|------------------------------------------------|--------------------------------------------------------------------------------------------|---|----------------------------------------------------------------------------------------------------|
| 사용자 조절 버튼<br>을 눌러도 입력 신<br>호가 없음               | 사진이 없을 때 LED 빛<br>이 흰색임                                                                    | • | 신호 소스를 점검합니다. 마우스<br>를 움직이거나 키보드의 아무 키<br>나 눌러 컴퓨터가 대기 모드에 있<br>지 않은지 확인합니다.<br>신호 케이블이 제대로 연결되었<br>는지 확인합니다.필요하면 신호<br>케이블을 다시 연결합니다.<br>컨프터 또는 비디오 플레이어를 |
|                                                |                                                                                            | • | 김규디 오는 미디오 들네이이들<br>초기화합니다 .                                                                                                    |
| 영상이 전체 화면<br>에 가득 차지 않음                        | 영상을 화면의 높이 또<br>는 폭에 맞출 수 없음                                                               | • | DVD 의 비디오 형식 (화면 비율)<br>이 다르기 때문에 모니터가 전체<br>화면으로 표시될 수도 있습니다.                                                                                             |
|                                                |                                                                                            | • | 내 경선 선언 도구를 열양합니다.                                                                                                    |
| DisplayPort ₽ 포<br>트에비디오 없음                    | 도킹 장치에 연결된 경<br>우,노트북에서<br>Thunderbolt 케이블을<br>연결 해제 / 연결할 때<br>비디오가 없습니다.                 | • | S을 / 도경 정치에서 HDIMI/<br>DisplayPort 케이블을 뽑은 다음,<br>도킹 Thunderbolt 케이블을 노트<br>북에 연결합니다.7 초 후에<br>HDMI/DisplayPort 케이블을 연결<br>하십시오.                           |
| USB-C 포트에 비<br>디오 없음<br>오.(U2422HE 에<br>만 해당 ) | 포트에서 일부 동글 /<br>도킹 장치에 연결된 경<br>우,노트북에서<br>Thunderbolt 케이블을<br>연결 해제 / 연결할 때<br>비디오가 없습니다. | • | 동글 / 도킹 장치에서 USB-C 케<br>이블을 뽑은 다음 , 도킹<br>Thunderbolt 케이블을 노트북에<br>연결합니다 . 7 초 후에 USB-C 케<br>이블을 연결하십시오 .                                                  |

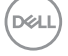

## 범용 직렬 버스 (USB) 관련 문제

| 일반 증상                                              | 문제                                                                 | 가능한 해결책                                                                  |                                     |
|----------------------------------------------------|--------------------------------------------------------------------|--------------------------------------------------------------------------|-------------------------------------|
| USB 인터페이스<br>가 작동하지 않습<br>니다                       | USB 주변 장치가 작동<br>하지 않습니다                                           | 모니터 전원이 켜져 있는<br>합니다 .                                                   | 지 확인                                |
|                                                    |                                                                    | 업스트림 케이블을 컴퓨<br>시 연결합니다 .                                                | 터에 다                                |
|                                                    |                                                                    | USB 주변 장치 ( 다운스!<br>터 ) 를 다시 연결합니다                                       | 트림 커넥                               |
|                                                    |                                                                    | 모니터 전원을 껐다가 디<br>다 .                                                     | 시 켭니                                |
|                                                    |                                                                    | 컴퓨터를 다시 부팅합니                                                             | 다.                                  |
|                                                    |                                                                    | 외장형 휴대용 HDD 와 짙<br>USB 장치들은 더 높은 전<br>구하므로,장치를 컴퓨터<br>에 직접 연결합니다.        | 같은 일부<br>1류를 요<br>네 시스템             |
| USB-C 포트<br>                                       | USB 주변 장치를 충전<br>할 수 없음                                            | 연결된 장치가 USB-C 시<br>환되는지 확인합니다 . L<br>트 💭 는 USB 3.2 Gen2 및<br>출력을 지원합니다 . | ·양과 호<br>ISB-C 포<br>날 90W의          |
|                                                    |                                                                    | 모니터에 포함되어 있는<br>케이블을 사용 중인지 혹<br>시오 .                                    | USB-C<br>인하십                        |
| 초고속 USB 10<br>Gbps (USB 3.2<br>Gen2) 인터페이<br>스가 느림 | 초고속 USB 10 Gbps<br>(USB 3.2 Gen2) 주변 장<br>치가 느리게 작동하거<br>나 작동하지 않음 | 컴퓨터가 초고속 USB 10<br>(USB 3.2 Gen2) 을 사용할<br>는지 확인합니다 .                    | Gbps<br>할 수 있                       |
|                                                    |                                                                    | 일부 컴퓨터에는 USB 3.<br>2.0 포트와 USB 1.1 포트<br>재되어 있습니다 . 올바른<br>트가 사용되는지 확인합  | 2, USB<br>바 모두 탑<br>른 USB 포<br>니다 . |
|                                                    |                                                                    | 업스트림 케이블을 컴퓨<br>시 연결합니다 .                                                | 터에 다                                |
|                                                    |                                                                    | USB 주변 장치 ( 다운스!<br>터 ) 를 다시 연결합니다                                       | 트림 커넥<br>·                          |
|                                                    |                                                                    | 컴퓨터를 다시 부팅합니                                                             | 다.                                  |

DELL

| 무선 USB 주변 장  | 무선 USB 주변 장치의 | • | USB 3.2 주변 장치와 무선 USB 수 |
|--------------|---------------|---|-------------------------|
| 치는 USB 3.2 장 | 반응이 느리거나 또는   |   | 신기 사이의 거리를 늘리십시오 .      |
| 치가 연결되면 작    | 해당 장치와 관련 수신  | • | 무선 USB 수신기를 무선 USB 주    |
| 동을 중지합니다     | 기 사이의 거리가 가까  |   | 변 장치와 가능한 가깝게 놓습니       |
|              | 워질 때만 작동합니다   |   | 다.                      |
|              |               | • | USB 연장 케이블을 사용하여 무      |
|              |               |   | 선 USB 수신기를 USB 3.2 포트에  |
|              |               |   | 서 가능한 멀리 놓습니다 .         |

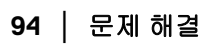

## 부록

경고: 안전 지침

#### ⚠ 경고: 본 안내서에서 설명된 것과 다르게 컨트롤, 조정 또는 절차를 사용하 면 감전, 전기적 위험 및 / 또는 기계적 위험에 노출될 수 있습니다.

안전 지침에 대한 정보는 안전, 환경 및 규제 정보 (SERI)를 참조하십시오.

### FCC 고지 (미국에만 해당) 및 기타 규정 정보

FCC 통지 및 기타 규정 정보는 www.dell.com/regulatory\_compliance 에 있는 규정 준수 웹사이트를 참조하십시오.

#### Dell 에 연락

미국 내 고객은 800-WWW-DELL(800-999-3355) 로 전화하십시오.

참고: 활성 인터넷 연결이 없으면 구매 인보이스, 포장 명세서, 청구서 또는 Dell 제품 카탈로그에서 연락처 정보를 찾을 수 있습니다.

Dell 은 몇몇 온라인 및 전화 기반 지원과 서비스 옵션을 제공합니다 . 이용 가능 성은 나라와 제품에 따라 다르며 , 사용자의 지역에선 일부 서비스를 이용하지 못할 수도 있습니다 .

- 온라인 기술 지원 www.dell.com/support/monitors
- · Dell 에 문의 www.dell.com/contactdell

## 에너지 레이블 및 제품 정보 시트를 위한 EU 제품 데이터베이스

U2422H: https://eprel.ec.europa.eu/qr/414164 U2422H WOST: https://eprel.ec.europa.eu/qr/419925 U2422HE: https://eprel.ec.europa.eu/qr/414161

DEL